• JAK ZÍSKAT ANTIVIROVÝ PROGRAM ZDARMA • RADY TAKÉ PRO WINDOWS 98 •

ČASOPIS PRO DESET MILIONŮ UŽIVATELŮ

17/03

**JE TO JEDNODUCHÉ**!

skvělá cena

90

Kč

## Vyhrajte souboj souboj s viry

**NEJVÍC NÁVODŮ** 

### **KROK ZA KROKEM**

Jak obnovit smazané soubory (37.9) Jak vyplnit formuláře na webu (37.3) Jak kreslit schémata ve Wordu (37.1) Jak pracovat se stránkami (37.2) Jak na datum a čas v tabulkách (37.2) Jak najít hudbu na internetu (37.3) Vyhrajte dva digitální fotoaparáty **Trust 770Z** 

vychází 13. listopadu 2003, ročník l

### PORADNA

Zeptejte se odborníků na cokoli! Nebojte se počítačů!

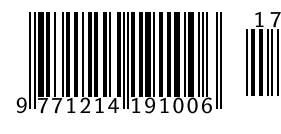

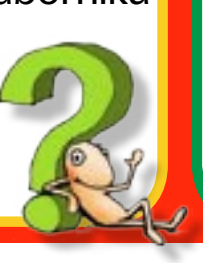

## **JAK KOUPIT**

Víte, která barevná inkoustovka je pro vás ta pravá?

### NOVINKY

G

- MP3 do auta
- Sting na DVD
- Digitál s 10× zoomem
- Tiskárna se skenerem

Problémy s modemem str. 19

• Jak na nastavení Office XP str.17

## V tomto čísle najdete

#### Přehlídka novinek

Projektor Benq PB8220, MP3 přehrávač do auta CQ--DFX683N, hra Max Payne 2: The Fall of Max Payne, DVD zpěváka Stinga Inside: The Songs of Sacred Love, multifunkční zařízení HP PSC 2410, digitální fotoaparát Fujifilm FinePix S5000 5

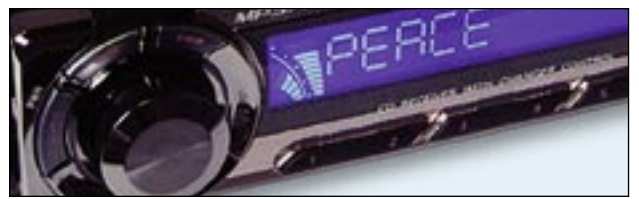

| Jak na Window      | vs XP                    |    |
|--------------------|--------------------------|----|
| Mazání soubo       | orů a práce s Košem      | 9  |
| Jak na obrázky     | <i>i</i> a video         |    |
| Kreslení sché      | mat ve Wordu             | 11 |
| Jak na multimé     | édia                     |    |
| Jak stahovat       | českou hudbu z internetu | 13 |
| Desit oči - MP3 ke | stateni                  |    |
|                    | Deset oca                |    |
| 1 = 2              | Alterna Manhard 1997     |    |

#### lak používat počítač 15 Jak si vyčistit počítač Poradna lak na počítač Office XP: Zakázání automatických oprav 17 Office XP: Jak nastavit rozbalování nabídek 17 Excel XP: Posunutí označení po stisknutí Enter 18 Modem se nechce připojit ... 19Jak zjistit verzi Windows Media Playeru 2222Kolik operační paměti je v počítači?

Cenový přehled Inkoustové tiskárny

jak na počítač

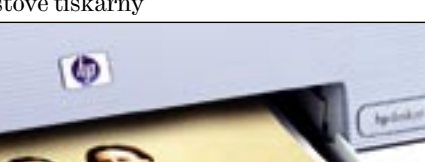

| Jak na Windows 98                   |    |
|-------------------------------------|----|
| Práce s okny                        | 23 |
| Jak na texty                        |    |
| Jak na stránkování dokumentu        | 25 |
| Jak na tabulky                      |    |
| Jak počítat s kalendářními daty     | 27 |
| Jak na programy                     |    |
| Jak nainstalovat antivirový program | 29 |
| Jak na internet                     |    |
| Práce s webovými formuláři          | 31 |

## Milí čtenáři,

po cédéčkové smršti minulých čísel vás (i nás) čeká do konce roku trochu klidnější období. Cédéčka ale určitě nezahazujte, v tomto čísle se například dozvíte, jak si nainstalovat antivirový program avast! A na našem cédéčku z čísla 16/03 ho

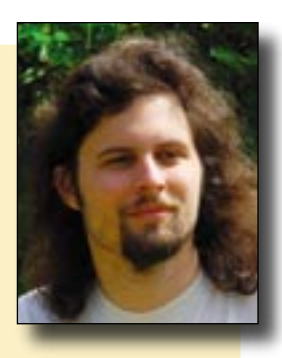

najdete také. Na cédéčku jste určitě objevili i hudbu ve formátu MP3. Pro ty, kteří mají rozumně rychlé připojení k internetu, přinášíme návod, jak najít a stáhnout další písničky. Ani ostatní nemusí na MP3 zanevřít. Příští rok chystáme další cédéčka a ani tam nebude hudba chybět. Ve Windows je už od verze 95 mazání vyřešeno s pomocí Koše. Odtud můžete smazané soubory obnovit. Na druhou stranu ale Koš zabírá místo na disku. Poradíme vám, jak s ním pracovat a jak ho nastavit. Word se tentokrát objeví ve dvou rubrikách. Ukážeme vám, jak v něm tvořit jednoduchá grafická schémata, ale také to, jak pracovat s odstavci a stránkami. V Excelu se podíváme, jak vkládat, ale hlavně jak počítat s datem a časem. Váš vlastní "program" potom může hlídat třeba čas do nejbližších narozenin. V internetu i Windows 98 se podíváme na nutné základy: vyplňování formulářů a práci s okny. Cenový přehled se věnuje barevným inkoustovým tiskárnám, právě ty jsou dnes téměř u každého domácího počítače. Bude vám stačit velmi levný základní model, nebo se pokusíte také o fotografie? Pavel Nygrýn, šéfredaktor

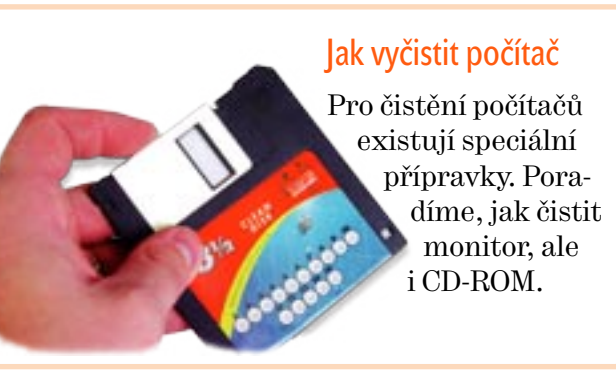

|    | ¢               | D          | 5     |
|----|-----------------|------------|-------|
|    |                 | 14.11.2003 |       |
| 1  | ini JHP wide an | 13         | dal   |
| A  | laki zz         | 27         | dhi - |
| ¥4 | 81 U00 904      | 40         | dhi   |
|    |                 |            |       |
|    |                 |            |       |

20

### Počítání s datem a časem

Excel dovede data nejen vkládat, umí s nimi i šikovně počítat. Ukážeme vám, jak na to.

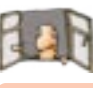

#### lak na počítač

#### Isme tu pro vás

Miloš Prošek: Před několika týdny jsem náhodou uviděl váš časopis a hned mne zaujal tak, že jsem si objednal předplatné. Patřím ke starší generaci. Můj první počítač byl ZX+, ale v po-

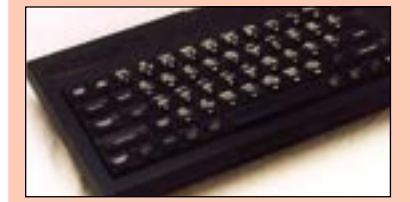

slední době už nestačím na nové počítačové služby. Nemám žádné zdroje poučení, jen jednoho mladíka ze sousedství, kterého však čeká maturita, takže velice vítám rady v Jak na počítač.

Redakce: Takové dopisy nás samozřejmě těší. Právě pro vás totiž časopis vytváříme.

#### Cesty časem

Miroslav Ondráček: Váš časopis mě docela zaujal, je opravdu super. Jen mne mrzí, že jsem to zjistil docela pozdě. I cena je bezkonkurenční. Škoda, že nemám předchozí, výukové cédéčko pro předplatitele. Díky, jste dobří. Redakce: Nic není ztraceno. Nemusíte přijít ani o starší čísla ani o multimediální cédéčko. Stačí objednat předplatné zpětně – tedy například od čísla 1/03. Jak zařídit předplatné, zjistíte na našem webu www.inp.cz nebo v tomto časopise na straně 34.

#### Omluva a dobrá zpráva

František Procházka: Zřejmě jste přehlédli, že číslo 16/03 vychází 30. října a nikoli 30. září, jak je vytištěno na obálce. Jinak díky za obě cédéčka. Během roku by jich mohlo být více a opět tak s rozmyslem udělaná. Redakce: Šotek si zařádil, číslo 16/03 opravdu v září nevyšlo. Za tuto chybu se omlouváme. Co se týče cédéček, pokud vše půjde dobře, příští rok se objeví u čtyř čísel. Každé bude samozřejmě jiné, takže se můžete těšit jak na herní výběr, tak na bezpečnostní záplaty pro operační systém Windows.

#### Výherci křížovky z čísla 13/03

#### Tajenka: Je lepší se opotřebovat než zrezivět

1. cena – 3× předplatné časopisu Mobility: Jaroslav Janeček, Valtice, Petr Tomaščík, Nepomuk, Ivana Halusková, Praha

#### Výherce křížovky s firmou Hercules z čísla 14/03

Tajenka: Lenoch je ten, kdo nepředstírá, že pracuje 1. cena – skener Hercules Scan@home 48 USB: Petra Perníčková, Dolní Lažany Všem výhercům blahopřejeme.

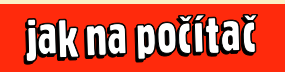

internet: www.inp.cz e-mail: posta@jnp.cz e-mailové adresy většiny níže uvedených osob jsou tvořeny podle vzoru: jmeno.prijmeni@cpress.cz

Redakce: Pavel Nygrýn (šéfredaktor), Michal Politzer (zástupce šéfredaktora), Vincent Belej (editor), Libor Kříž, Jakub Pecha, Jan Polzer, Jaroslav Vyoral ● Titulní strana: Veronika Chadzipolichroni ● Ilustrace, Jakub Dvorský Výroba: Produkce: Marcela Veselá, Eva Větěchová • Vedoucí ekonomického oddělení: Renata Svobodová

Distribuce a marketing: Vedoucí: Pavel Ondráček • Marketing: Eva Sedláková • Distribuce: Jitka Veselá Předplatné: Petra Solaříková, Veronika Zelinková • Telefon: 546 122 116 Adresa redakce: Computer Press, a. s., nám. 28. dubna 48, 635 00 Brno-Bystrc, telefon: 546 122 111, fax: 546 122 112

Inzerce: Jitka Cívková (produktová manažerka) ydavatel: Computer Press, a. s.,

nám. 28. dubna 48, 635 00 Brno-Bystrc • Chairman of the Board: Jiří Hlavenka • Media Director: Pavel Pospíšil • Business Director: Jaroslav Martinec Tisk: Moraviapress, a. s

SN: 1214-1917 • MK ČR 14265 • Rozšiřuje PNS a Mediaprint & Kapa. • (c) Computer Press, a. s., 2003

Články označené jako -pr jsou placenou reklamou.

4

## Paprskomet v akci

Projektory se v našem časopise příliš často neobjevují. Není divu, i nepříliš drahý **Benq PB8220** stojí celých **83 380 Kč** vč. DPH. Umí rozlišení 1 024 × 768 bodů a díky svítivosti 2 200 ANSI lm zvládne i hodně velkou a vzdálenou promítací plochu. Projektor dokáže také snížit hluk (pocházející z větráku výkonné lampy) v režimu Economy.

#### www.merkuro.cz

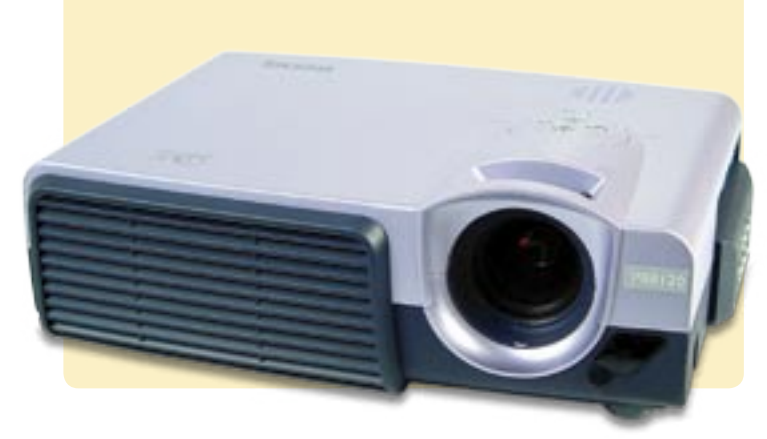

### MP3 na čtyři kola

V Computeru 21/03 proběhl test MP3 přehrávačů do auta. Vypadají jako obyčejné autorádio s cédéčkem, ale právě z cédéčka dovedou přehrát i hudbu uloženou v MP3. Ocenění Dobrá koupě si odnesl přehrávač **Panasonic CQ-**-**DFX683N**. Za **7 850 Kč** vč. DPH můžete mít přehrávač s dálkovým ovládáním a výkonným zesilovačem, který kromě MP3 zvládne i formát WMA.

www.audioexpert.cz

## Sting to na pódiu umí

Do podoby DVD se nepřevádějí pouze filmy, ale také nejrůznější hudební projekty. Většinou se jedná o záznam koncertu doplněný rozhovorem s interpretem a další bonusy. Případně to může být výběr úspěšných hudebních videoklipů. Nové, v pořadí už třetí DVD anglického popového zpěváka Stinga je koncertní a má název **Inside:** 

**The Songs of Sacred Love**. Vedle písniček z aktuálního stejnojmenného alba na něm zazní také starší hity, nejen ze sólové dráhy, ale i z dob legendární skupiny The Police. Můžete si je pořídit už za **577 Kč** vč. DPH.

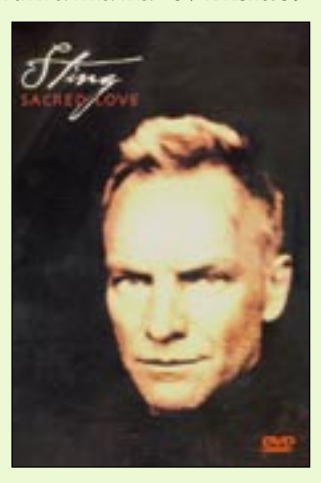

www.vltava.cz

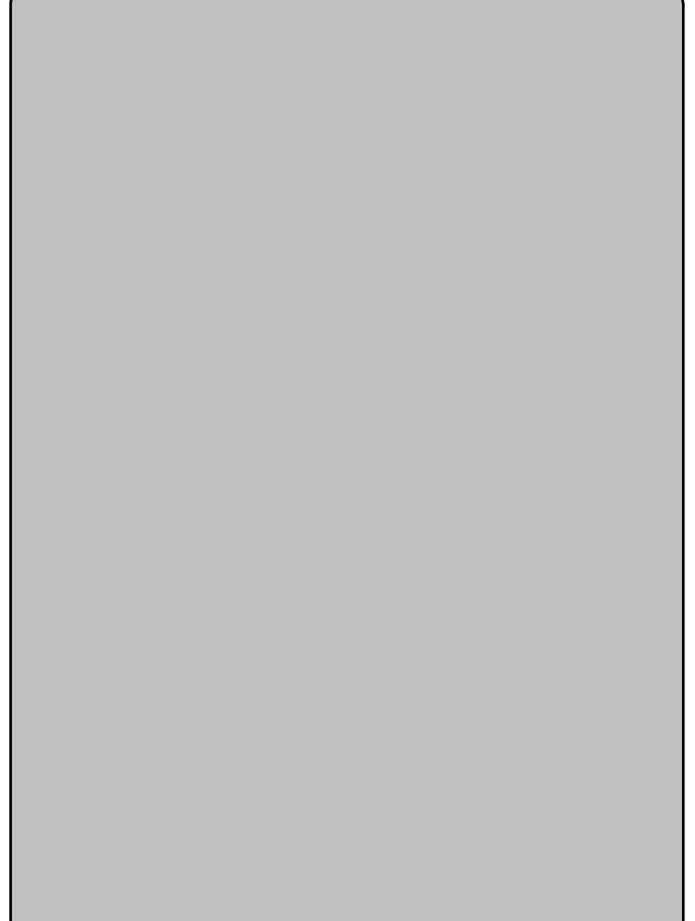

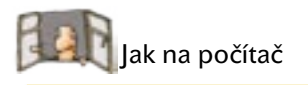

## Nejlepší stránky

#### Kde hledat zákony? www.epravo.cz

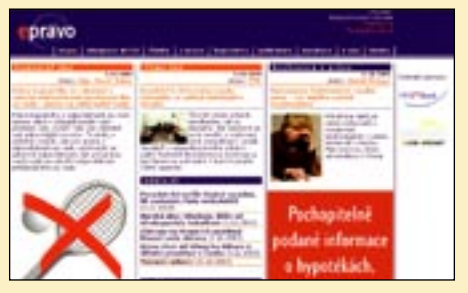

Potřebujete znát znění některého zákona? Snadná pomoc. Zde je najdete všechny, navíc přehledně roztříděné. Jsou tu i databáze notářů, advokátů, exekutorů atd. Výhodou je také vyhledávání pro případ, že chcete vědět, které zákony určitou oblast upravují.

#### Vlastní web za pár minut

www.hyperlink.cz

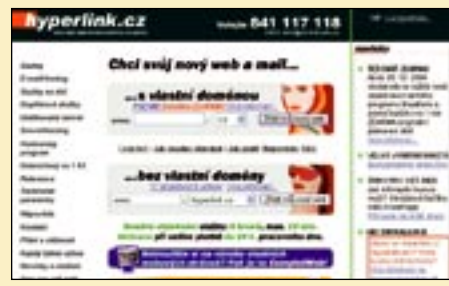

Pokud chcete rychle, levně a s minimální námahou vystavit své webové stránky na internetu, můžete tak učinit prostřednictvím této služby.

#### Odpočiňte si! home.foni.net/~dunds/ hampsterdance.html

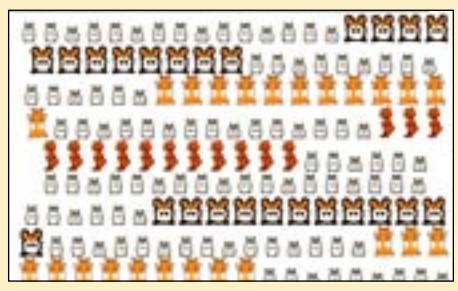

Máte pocit, že jste přepracovaní? Pobavte se s křečky! Proč? Protože když na to přijde, umí se pěkně rozparádit. Nezapomeňte si pustit reproduktory.

## Šílený Max v New Yorku

Hry, v nichž teče virtuální krev a létají virtuální střely neodmyslitelně patří k počítačům. Jestliže máte rádi akce, které zvyšují hladinu adrenalinu v krvi, zkuste hru **Max Payne 2: The Fall of Max Payne**. Výpravný příběh popisuje cestu zabi-

jáka Maxe v temných ulicích New Yorku, který musí čelit desítkám nepřátel vybavených různými zbraněmi. Akce má spád a vychutnáte si na ní zejména grafiku. Hra je k dostání za **999 Kč** vč. DPH.

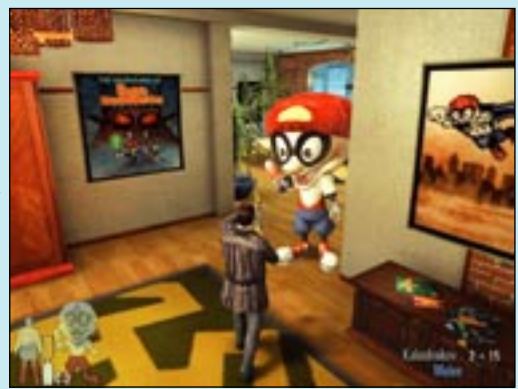

www.cenega.cz

## Fotografie v kostce

Multifunkční zařízení **HP PSC 2410** umí nejen tisknout a skenovat v barvě. Zvládne také přímý tisk z paměťových karet digitálních fotoaparátů. K tomu pomůže i zabu-

dovaný prohlížeč s barevným displejem. Samozřejmě umí rovněž faxovat a kopírovat. Cena je **11 990 Kě** vč. DPH.

#### www.hpmarket.cz

Aktuální cena na www.cybex.cz: 10 837 Kč vč. DPH

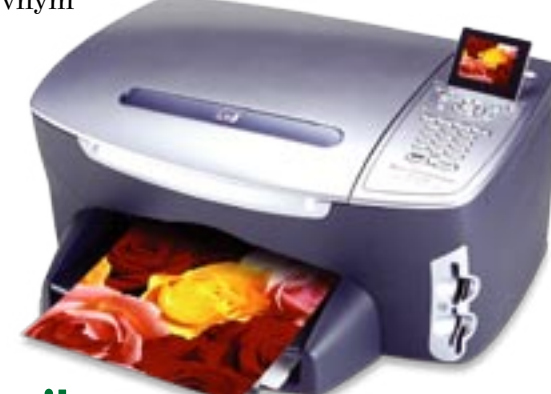

## Skoro jako klasika

Ceny digitálních fotoaparátů klesají neuvěřitelnou rychlostí. Důkazem je například **Fujifilm FinePix** 

S5000, který nabízí 10× zoom a rozlišení 3,1 Mpx. Rozhodně se nejedná o jednoduchý automat, protože

funkcí a nastavení má více než dost. To vše je k dostání za **17 990 Kč** vč. DPH.

#### www.fujifilm.cz

Aktuální cena na www.cybex.cz: 14 707 Kč vč. DPH

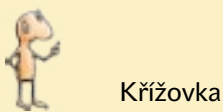

### Vyhrajte dva digitální fotoaparáty s firmou **#Trust**

|                              | Hra se<br>zpěvy     | Alkaloid<br>rajčete                | SPZ aut<br>Olomouce                  | Sloní zub                                         |                                | Ryby               | Útok                          | Tyrani              | Domácky<br>Olga                          | Římská<br>šestka             | Přesně                       | Látka<br>z lýka                            |                               | Letora                               | Sídlo<br>v Itálii                          | Římských<br>55                        | Mužské<br>jméno                  | Korálové<br>ostrovy                  |
|------------------------------|---------------------|------------------------------------|--------------------------------------|---------------------------------------------------|--------------------------------|--------------------|-------------------------------|---------------------|------------------------------------------|------------------------------|------------------------------|--------------------------------------------|-------------------------------|--------------------------------------|--------------------------------------------|---------------------------------------|----------------------------------|--------------------------------------|
| Opuchlina                    |                     |                                    |                                      |                                                   | Natírat<br>lakem               |                    |                               |                     |                                          |                              |                              |                                            | Policajt                      |                                      |                                            |                                       |                                  |                                      |
| Pozemek                      |                     |                                    |                                      |                                                   | Kurzíva                        |                    |                               |                     |                                          |                              |                              |                                            | Otrhat<br>Zuřivost            |                                      |                                            |                                       |                                  |                                      |
| Název<br>římské<br>tisícovky |                     |                                    | Ruční<br>nářadí<br>1. díl<br>tajenky |                                                   | Ομομι                          |                    |                               |                     |                                          | Slezské<br>město<br>Číslovka |                              |                                            | Zurivost                      |                                      |                                            | Ve<br>(sloven.)<br>2. díl<br>tajenky  |                                  |                                      |
| Chňap                        |                     |                                    |                                      | Jihoameric-<br>ký hlodavec<br>Zn. miliam-<br>péru |                                |                    |                               |                     | Divadelní<br>hra<br>Ozn. čes.<br>letadel |                              |                              |                                            |                               |                                      | Africký<br>veletok<br>SPZ aut<br>Litoměřic |                                       |                                  |                                      |
| Průsvitná<br>tkanina         |                     |                                    |                                      |                                                   |                                |                    | Čerstvá                       |                     |                                          |                              |                              | Zřetely                                    |                               |                                      |                                            |                                       |                                  |                                      |
| Vydávati<br>hlas hodin       |                     |                                    |                                      |                                                   |                                |                    | Metoda<br>barvení<br>látek    |                     |                                          |                              |                              | Haškův<br>feldkurát                        |                               |                                      |                                            |                                       | Vlhka                            | Cizí<br>směnka                       |
| Kód Niz.<br>Antil            |                     |                                    |                                      | Jinak                                             | Podnik<br>v Trutnově           |                    | -                             | 24                  | Shut                                     | True mon                     | reices pro                   | KAL 2004                                   |                               | Nástrahy                             | Lidově<br>úřad<br>Arabský<br>dvůr          |                                       |                                  |                                      |
|                              | Druh<br>obrazu      | Velký pytel<br>Odvolávací<br>dopis |                                      |                                                   |                                |                    |                               | 1                   |                                          | 10                           |                              | 9                                          | Horizont                      |                                      |                                            |                                       |                                  |                                      |
| Ženské<br>jméno              |                     |                                    |                                      |                                                   |                                | C                  | 7                             |                     |                                          |                              | 9                            | ),                                         | Černý pták                    |                                      |                                            |                                       |                                  |                                      |
| Asijský<br>jelen             |                     |                                    |                                      |                                                   |                                | 1                  | 2.                            |                     | 1                                        |                              |                              | -                                          | Potrat<br>(lékař.)            |                                      |                                            |                                       |                                  |                                      |
| Druh<br>slínovce             |                     |                                    |                                      |                                                   |                                |                    |                               |                     |                                          |                              | T                            | )                                          |                               | Lesní<br>bylina                      | SPZ aut<br>Náchoda<br>Doba                 |                                       |                                  |                                      |
| Bývalý kód<br>Nizozemí       |                     |                                    |                                      | Cupitat                                           | Evropan                        |                    | -                             | Nirust              |                                          | Ŋ                            | 1                            |                                            | Zrak                          |                                      |                                            |                                       | Malou<br>měrou                   | Snad                                 |
| Psíci<br>(obecně)            |                     |                                    |                                      |                                                   |                                |                    |                               |                     |                                          | ~                            | 0.                           |                                            | Druh<br>opice<br>Syn<br>Adama |                                      |                                            |                                       |                                  |                                      |
|                              | Osobní<br>zájmeno   | Popravčí<br>Hrubý<br>člověk        |                                      |                                                   |                                | Poháry<br>(knižně) | Hlavní<br>třída<br>(z franc.) | Krátké<br>zasmání   | A sice                                   |                              | Část věty                    | Núbijská<br>bavlna<br>Televizní<br>zkratka |                               |                                      |                                            | Značka<br>osmia<br>Staré<br>počítadlo |                                  |                                      |
| Zkr.<br>Olymp.<br>her        |                     |                                    | Vysoká<br>čepice<br>Malé rybky       |                                                   |                                |                    |                               |                     |                                          | Plátěné<br>přístřeší         |                              |                                            |                               |                                      | Starší<br>spojka<br>Hudební<br>skladby     | -                                     |                                  | Dospodu                              |
| Často<br>klamat              |                     |                                    |                                      |                                                   |                                |                    |                               |                     |                                          | Šelmy<br>Provinění           |                              |                                            |                               | Polední<br>jídlo<br>Částice<br>hmoty |                                            |                                       |                                  |                                      |
|                              | Biblická<br>postava |                                    |                                      |                                                   | Předložka<br>Text.<br>zkr. pro |                    |                               | Vejce<br>(v esper.) |                                          |                              |                              | Býv. praž.<br>podnik<br>Zkr. Asoc.         |                               |                                      |                                            |                                       |                                  |                                      |
| Lotyšské<br>platidlo         | WOZNO               |                                    |                                      | Obor<br>Kód                                       | živočišné                      |                    |                               | Zita                | Ženské<br>jméno<br>Značka                |                              |                              | hokej. klubů                               | Sídlo<br>v Etiopii<br>Česká   |                                      |                                            |                                       |                                  |                                      |
| 3. díl<br>tajenky            |                     |                                    |                                      | MIZUZCIIII                                        |                                |                    |                               |                     | manganu                                  |                              |                              |                                            | ачојпазка                     |                                      |                                            |                                       |                                  |                                      |
| Anglický<br>šlechtic         |                     |                                    |                                      |                                                   | Ostrov<br>N. Guineje           |                    |                               |                     |                                          |                              | Nápoj<br>z kobylího<br>mléka |                                            |                               |                                      |                                            |                                       | Pom<br>bab, earl, ik<br>Ora Tuku | ůcka:<br>at, Napako,<br>I. Yeina, ži |

⊁->

 Křížovka Jak na počítač 17/03

 Jméno a příjmení:
 Profese:
 Věk:
 Anketní liste zasiljet do 1

 Ulice:
 PSČ:
 Město:
 Protože naši o následují

 E-mail:

 Tajenka:

Zasílejte do 12. prosince 2003

jak na počítač

Anketní lístek nemusíte vystřihovat z časopisu, stačí jej pouze **okopirovat**. Vyluštěný text tajenky zasilejte do **12. prosince 2003** na adresu: Computer, nám. 28. dubna 48, 635 00 Brno, nebo vyplite anketní lístek na našich webových stránkách www.inp.cz. Protože našim čtenářům čas od času zasiláme nabidky renomovaných společnosti, prosíme Vás

vyplite ankterni listek na našich webovych strankách www.jnp.cz. Protože našim črenárům čas od času zasilkam enabidky renomovaných společností, prosíme Vás o následující souhlas s použitím Vašich osobních údajů: Využitím služby či produktu společnosti Computer Press, a. s. se sídlem Brno, nám. 28. dubna 48, PSČ: 635 Ou, ICO: 2555/2321 (dále jera společnost), výslovmě souhlasím s použitím mých osobních údajů v rozsahu jména, příjmení, e mailové adresy a poštovní adresy, popř. telefonního čísla mobilního telefonu (bylo-li poskytnuto) pro účely nabidky obchodu nebo služeb. Tento výslovný souhlas je udělován v souladu s přišutkými ustanoveními zákonač. 101/2000 Sb. o ochraně osobních údajů v platném znění. Pokud výjádřím nesouhlas s použitím osobních údajů za účelem nabidky obchodu nebo služeb, nebudou poskytnuté osobní údaje nadále používány za timto účelem.

17/2003

8

Jak na Windows XP

## Jak smazat a obnovit soubory

Pevný disk, na kterém jsou uložena všechna vaše data, není nafukovací, a proto je nutné nepotřebné soubory občas odstranit. A jak jinak mazat soubory, než prostřednictvím Koše.

www.jnp.cz

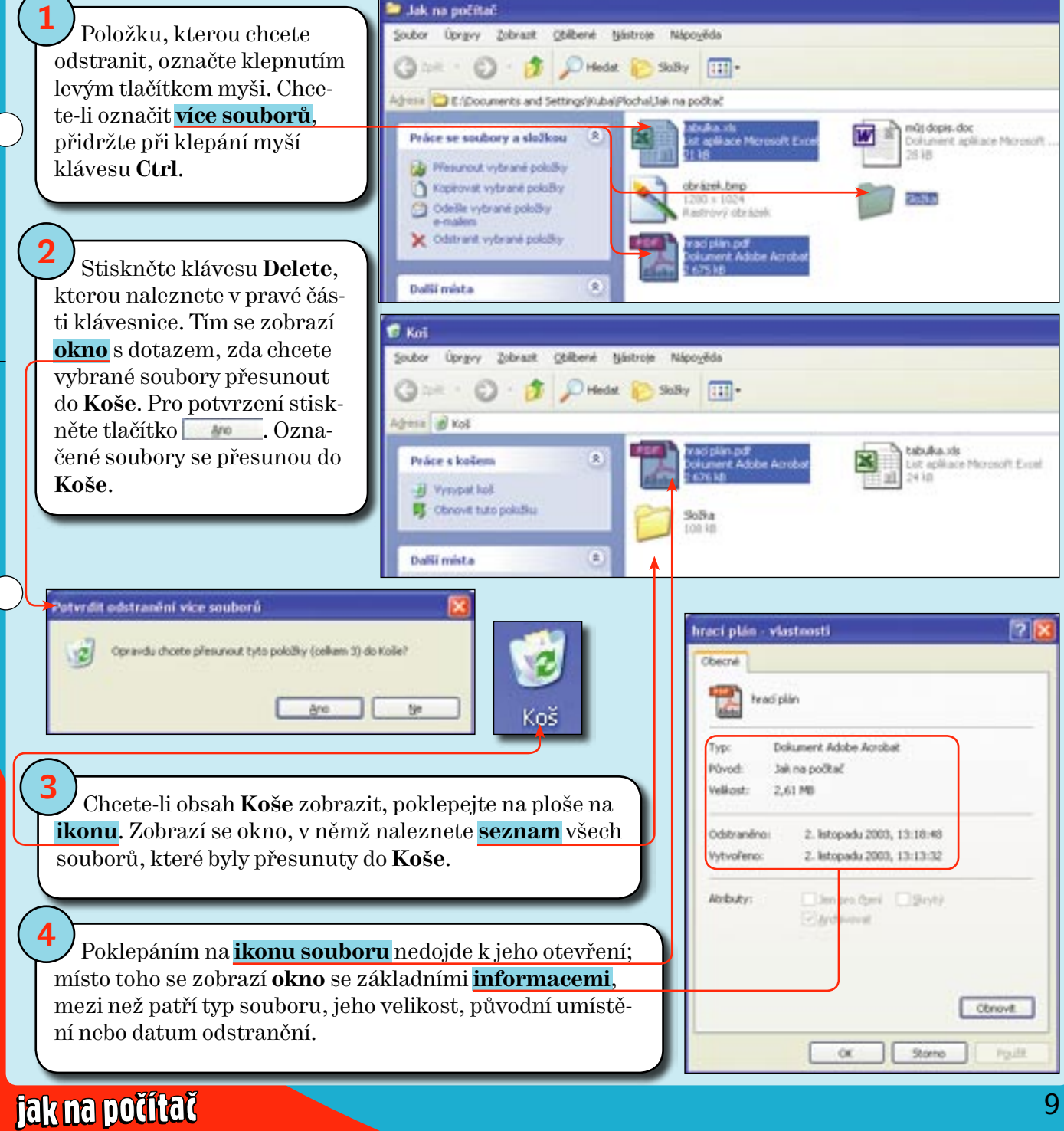

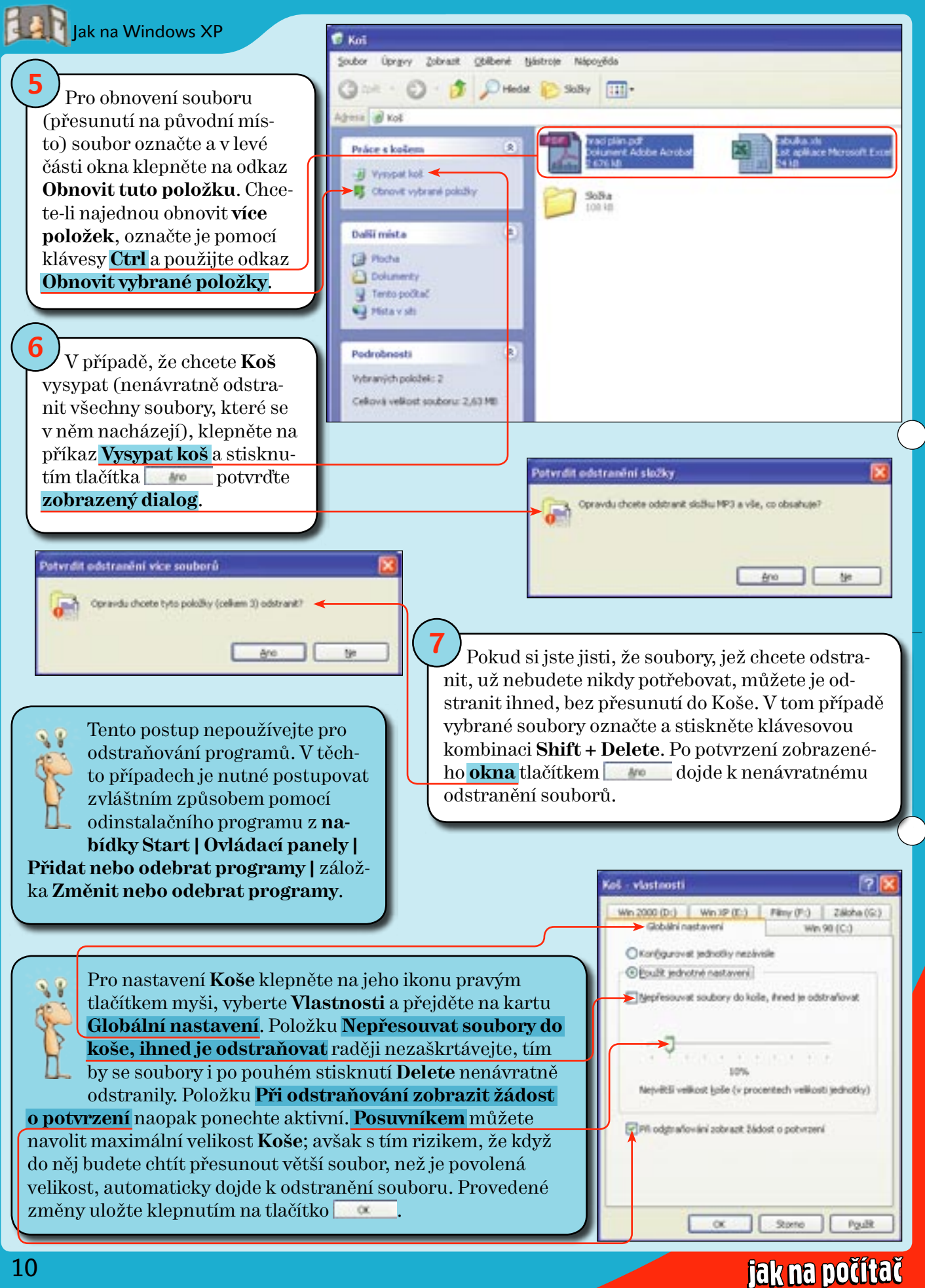

Jak na obrázky a video

# Kreslení schémat ve Wordu

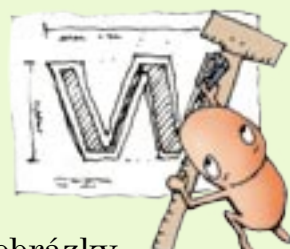

Word je používán nejen k psaní jednoduchého textu. Díky jeho schopnostem jej využijete k tvorbě dokumentů, kde je text doplněn obrázky nebo jednoduchými schématy. Pokud chcete doplnit do dokumentu právě schémata, můžete ve Wordu využít nástroj Automatické tvary.

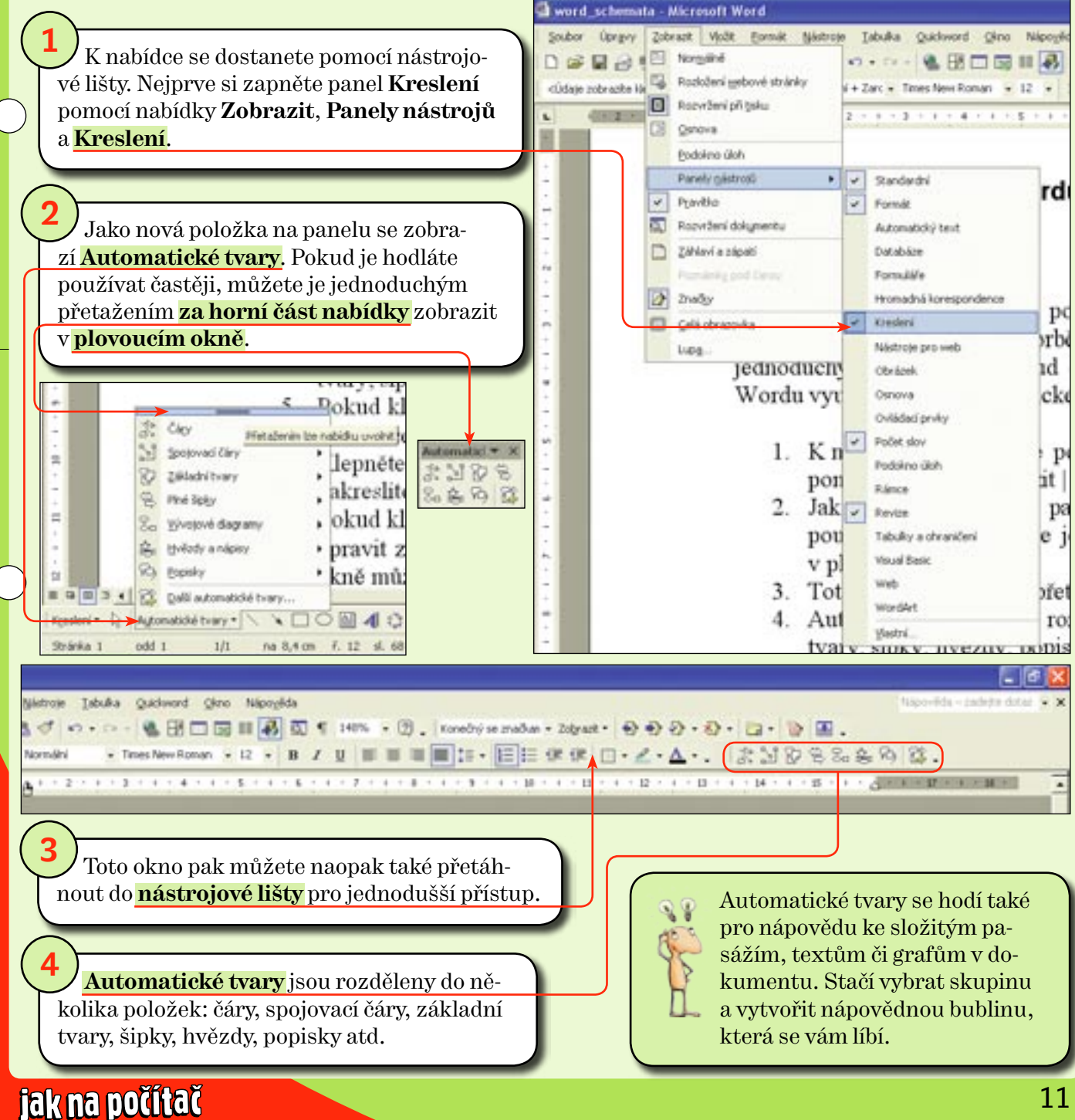

www.jnp.cz

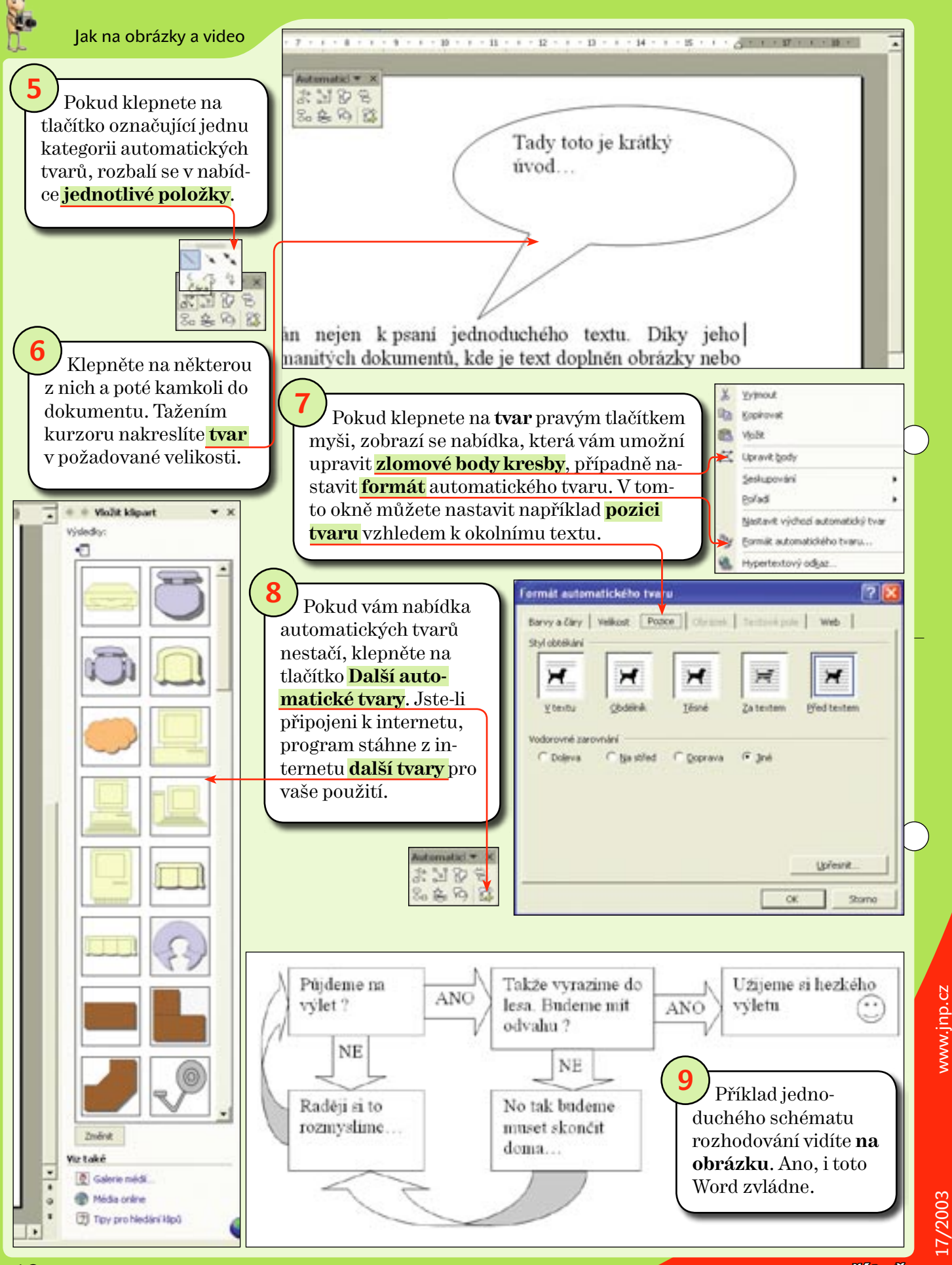

jak na počítač

www.jnp.cz

Jak na multimédia

## Jak stahovat hudbu v MP3

Kromě toho, že si můžete pomocí Windows Media Playeru převést oblíbené skladby z cédéček na pevný disk počítače, můžete si písničky v oblíbeném formátu MP3 stáhnout i z internetu. A to dokonce takové, které na cédéčkách nenaleznete …

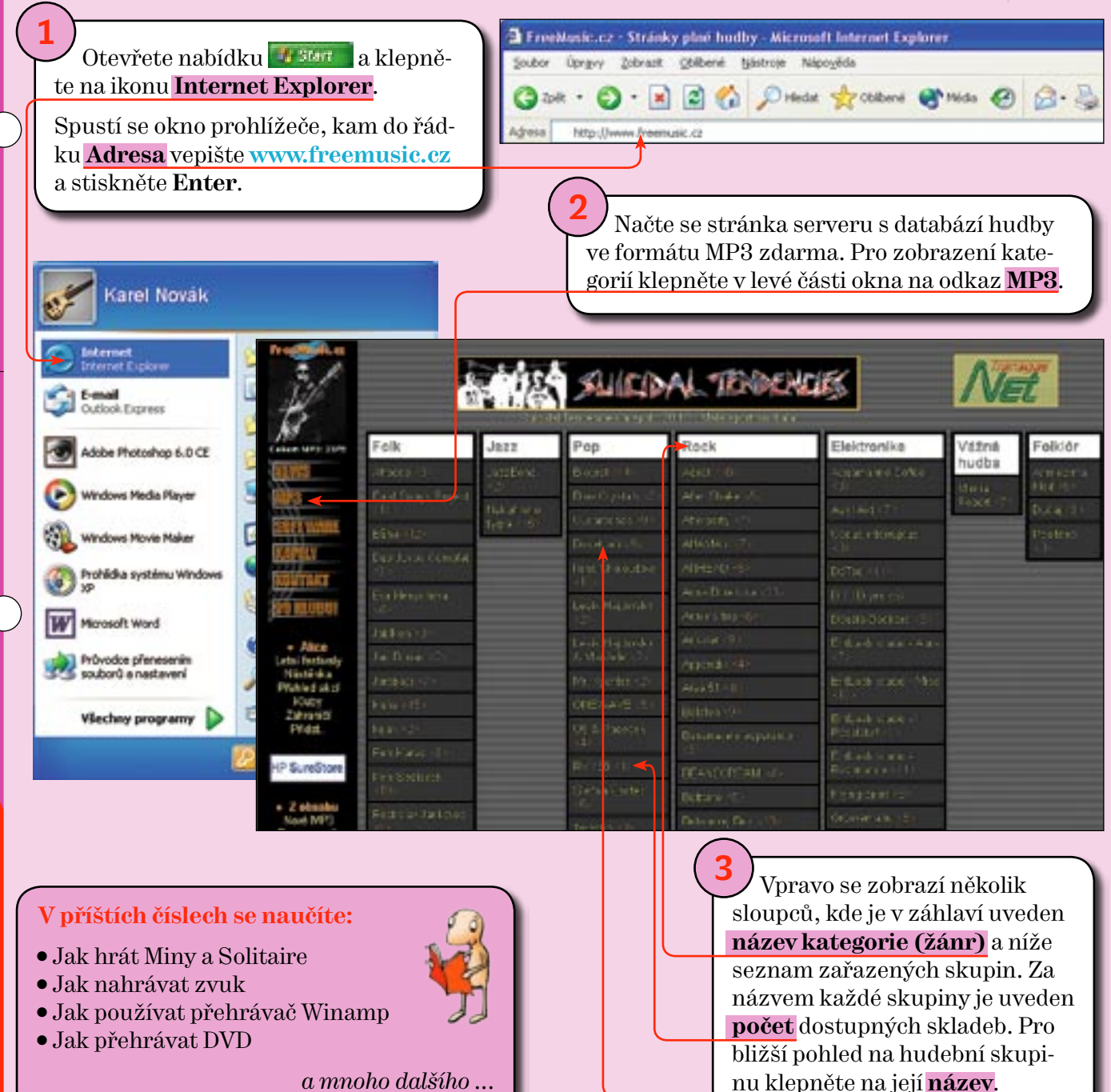

www.jnp.cz

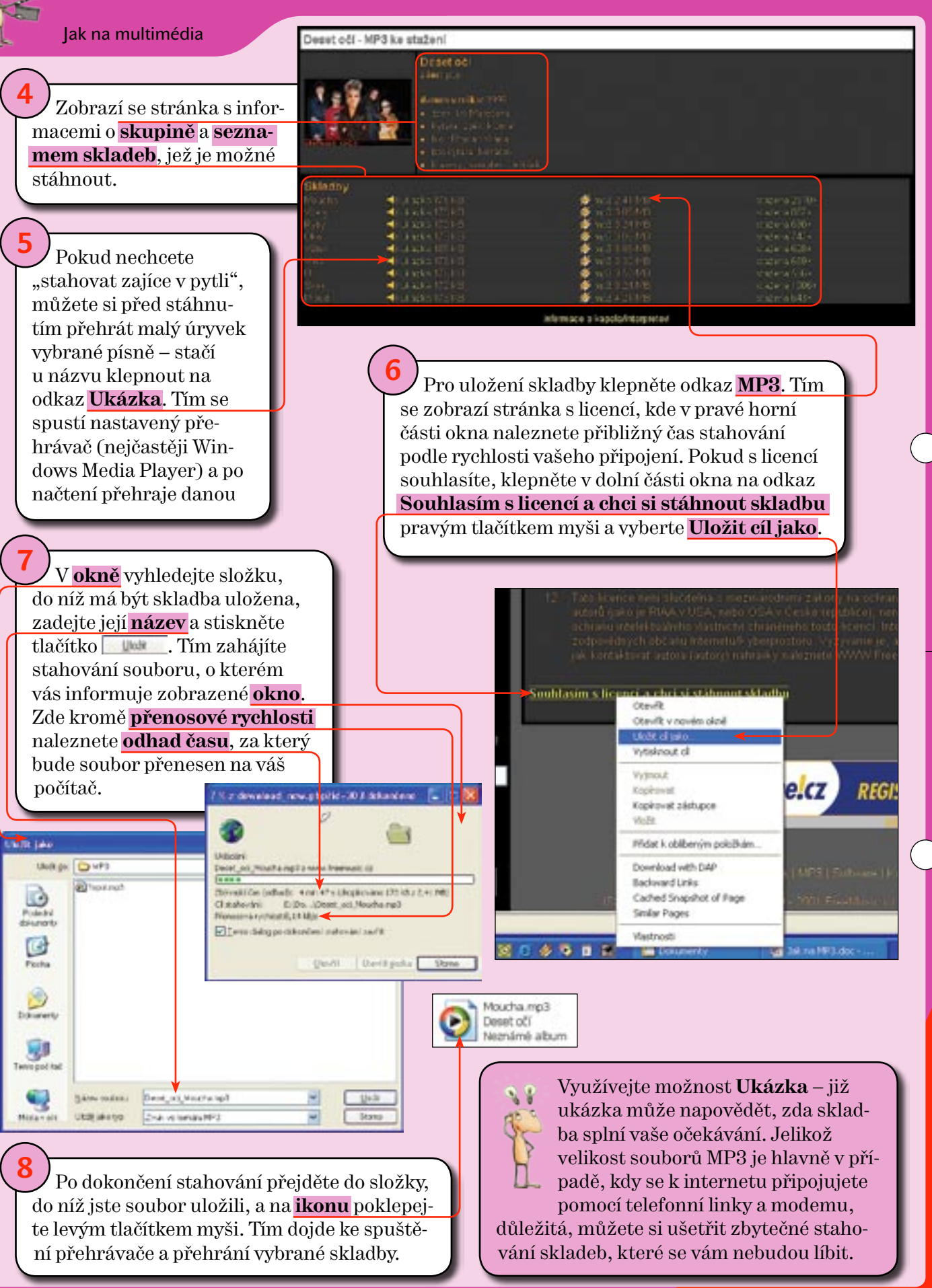

jak na počítač

www.jnp.cz

ak používat počítač

# Jak si snadno vyčistit počítač

I počítač je nutno občas vyčistit. Špíně na klávesnici či myši se neubráníme, ale kromě vzhledu příliš nevadí. Horší je to s mechanikami, které najednou špatně čtou diskety a cédéčka, nebo s monitorem, který ztrácí jas.

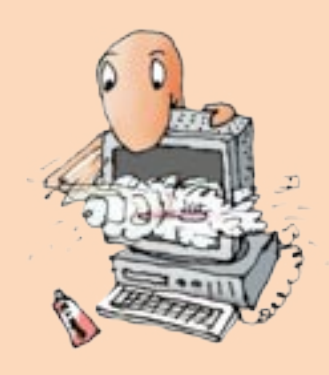

Pro základní čištění všech umělohmotných ploch a dílů postačí vlhká (nikoli mokrá) hadřička. Ideální jsou zejména tzv. mikrovláknové utěrky. Nikdy nepoužívejte saponát – umyje sice starou špínu, ale vytvoří lepkavý film, který o to lépe chytá novou.

#### Pro čištění monitorů existují speciální příprav-

ky. Obvykle mají ve svém označení slovo **screen** (obrazovka). Kromě toho, že pomohou odstranit prach, vytvoří i antistatickou vrstvu, která nepřitahuje prach tak jako samotný monitor. Podobný **přípravek ve formě gelu** je vhodný pro čistění všech hladkých plastových ploch. Využijete ho na čistění LCD panelů

nebo LCD obrazovek notebooků. Ve výbavě nechybí ani **speciální ubrousky** 

a <mark>nástroj</mark> pro čistění nepřístupných míst.

Zejména v kancelářském prostředí se hodí **ubrousky napuštěné čistícím přípravkem**. Přípravek je také antistatický, obsahuje navíc i antibakteriální složku. Zejména na klávesnicích a myších se totiž tvoří ideální **prostředí pro život bakterií a plísní**, které mohou vyvolávat "kancelářské ekzémy".

> Před čistěním počítače, monitoru nebo periferií je vždy vypněte ze zásuvky. Vlhko zvyšuje elektrickou vodivost a úraz elektrickým proudem není nic příjemného.

jak na počítač

SCREE

0 3 50 - 80 1

Disketové mechaniky nejsou příliš prachotěsné a je potřeba je občas čistit. K tomu slouží čisticí sada, která se skládá ze **speciální diskety** a **čisticí tekutiny**.

#### Disketu <mark>otevřete</mark> a na <mark>vnitřní textilní disk</mark>

kápněte čisticí přípravek. Poté vložte disketu do mechaniky a například v Průzkumníku se na ni zkuste podívat. Systém zahlásí chybu při čtení – to je ale v pořádku, na textilním disku

pochopitelně žádná data nejsou.

Pokud máte zašpiněnou CD mechaniku, která začíná špatně číst cédéčka, zkuste použít čisticí cédéčko. To má na své stříbrné straně čisticí kartáček, který by měl odstranit prach ze čtecí čočky. Pokud je špína příliš usazena, použijte stejnou čisticí tekutinu jako u diskety. Mechanika se vyčistí automaticky při pokusu systému o načtení cédéčka.

Čisticí zařízení existuje i pro **mechaniky ZIP**. Jeho použití je podobné jako u předchozích typů, na vnitřní čisticí plochu se ale nenanáší žádná kapalina. Mechanika se opět vyčistí automaticky po vložení disku.

V Tyto a obdobné přípravky najdete ve většině počítačových prodejen. **Orientační ceny** najdete v tabulce.

| Produkt                                        | Cena vč. DPH |
|------------------------------------------------|--------------|
| čistič CD a 3,5" disketové mechaniky           | 97 Kð        |
| čisticí 3,5" disketa                           | 27 Kð        |
| čisticí ZIP                                    | 73 Kà        |
| univerzální čisticí ubrousky v dóze 100 ks     | 121 Kð       |
| roztok na obrazovky 50/125 ml v rozprašovači   | 49/114 Kà    |
| antistatický gel 50 ml, ubrousky, tyčinka      | 178 Kð       |
| roztok pro čistění inkoustových tiskáren 20 ml | 120 Kð       |
| utěrky na tonery laserových tiskáren a kopírek | 40 Ka        |
| stlačený vzduch ve spreji                      | 185 Kð       |

pravky existují i pro čistění uvnitř počítače. Chumáče prachu mohou způsobit přehřívání počítače. Není ale vhodné použít vysavač – statická elektřina, která při vysávání vzniká, by mohla zničit součástky. Proto se používá speciální **sprej se stlačeným vzduchem**.

Speciální pří-

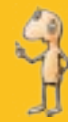

#### Office XP: Zakázání automatických oprav

Václav Mareček: Když v jakémkoli programu ze sady Office XP napíšu smajlík, např. :-), zobrazí se mi namísto požadovaných znaků grafický symbol. Stejně tak pokud napíšu znak copyright (c), automaticky se objeví symbol ©. Co mám dělat, aby k těmto samovolným úpravám nedocházelo? Lze to nějakým způsobem zrušit?

Redakce odpovídá: Pokud si nepřejete, aby se v programech ze sady Office XP měnily vámi uvedené znaky na zmiňované symboly, můžete tomu jednoduše zabránit. Spusťte Word, v horní části okna přejděte do nabídky Nástroje, Možnosti automatických oprav a v zobrazeném okně klepněte na kartu Automatické opravy. Chcete-li nahrazování textu během psaní úplně vypnout, zrušte zatržení u položky Nahrazovat text během psaní.

V některých případech je ale tato funkce velmi nápomocná, a proto toto řešení použijte jen v mezním případě. Nejlépe uděláte, když tuto funkci ponecháte

| utomatik                                                                                                    | ké o                                                                         | oravy: Če                                                                                                    | ština                                           | 7                                        |
|----------------------------------------------------------------------------------------------------|------------------------------------------------------------------------------|----------------------------------------------------------------------------------------------------|-------------------------------------------------|------------------------------------------|
| Admatch                                                                                                    | Hant<br>Accessive<br>soldies Mod                                             | Permittor<br>  Beto                                                                                          | ikai  <br>matichii Oprava<br>johooprave         | besigentni maliny<br>y formátu pil peani |
| <ul> <li>Opravit Di</li> <li>Vejká previ</li> <li>Skáž previ</li> <li>Vejká previ</li> <li>Vejká prečí</li> <li>Opravit ne</li> <li>Kalvanska</li> </ul> | lou POčik<br>ma na ta<br>pisneno o<br>točni pisn<br>cháliné ta<br>cháliné ta | einch VCR, ch Pl<br>Citics with<br>I galven takalisy v<br>ena suniević gni<br>prodi i laveny cM<br>ven psani | issen<br>eksin pishera<br>i F Opravit<br>PS 100 | Vidmige<br>m<br>reaturent kläveursce     |
| Hahgasovik:                                                                                                    | 0                                                                            | F posty and                                                                                                  | C turndad                                       | ani tut                                  |

aktivní, avšak ze seznamu odstraníte položky, které si nepřejete nahrazovat. V seznamu klepněte na vybranou položku levým tlačítkem myši a stiskněte tlačítko \_\_\_\_\_\_. Provedené změny uložte klepnutím na tlačítko \_\_\_\_\_\_.

| Vlastní 🛛 🛛                                                                                                    |  |
|----------------------------------------------------------------------------------------------------|--|
| ganely nienvejč   Milagy Bolhont  <br>Individuality naktidy a parenty ridologi<br>IF Uniett parely nieto od Skrivatski a funnik ge dros, ředich<br>IF Vigo zdovazovat úplel nakšily ≪<br>IF bolsenovat úplel nakšily ≪<br>Objevet úbre o používší spělace |  |
| aré<br>F vgéékere                                                                                                    |  |

Office XP: Jak nastavit rozbalování nabídek

**Matěj Novák:** Naše firma přešla z Office 2000 na Office XP. Už v Office 2000 jsem si všiml funkce, kdy se nabídky v horní části okna nerozbalily celé, ale zobra-

Redakce odpovídá: Vypnutí této funkce je jednoduché. Spusťte Word XP a přejděte do nabídky Nástroje, kde vyberte položku Vlastní. V otevřeném okně zobrazte kartu Možnosti a v části okna Individuální nabídky a panely nástrojů zatrhněte položku Vždy zobrazovat úplné nabídky. Provedené změny uložte klepnutím na tlačítko \_\_\_\_\_\_. Od této chvíle by měla být daná funkce ve všech programech tvořících balík Office XP neaktivní.

zily se jen nejpoužívanější příkazy. Celá nabídka se zobrazila až s menším zpožděním nebo po klepnutí na její dolní část. V Office 2000 se mi podařilo tuto funkci vypnout. Bohužel si ale už nedokážu vzpomenout, kde přesně se ono nastavení skrývalo. Poradíte?

Ļ

17/2003

www.jnp.cz

#### Excel XP: Posunutí označení po stisknutí Enter

**Redakce odpovídá:** Spusťte Excel a v horní části okna otevřete nabídku **Nástroje | Možnosti**. Zobrazí se okno **Možnosti**, kde klepněte na kartu **Úpravy**. Vámi požadované nastavení se provádí u položky **Posunout výběr po stisknutí klávesy Enter**, kde z nabídky **Směr** zvolte požadovanou volbu. Pro uložení provedených změn a uzavření tohoto okna stiskněte tlačítko Petra Milková: Všimla jsem si, že když v Excelu potvrdím zadání buňky stisknutím klávesy Enter, přesune se výběr na další buňku napravo od té stávající. Mně by ale více vyhovovalo, kdyby se označila buňka pod vybranou oblastí. Je to možné nějakým způsobem nastavit?

| Barva Mezinárodní Ukládání<br>Zobrazení Výpočty Úprevy Ot | Kontrola divib   Pravopis   Zabezpečeni<br>jecné   Převod   Vladní seznamy   Graf |
|-----------------------------------------------------------|-----------------------------------------------------------------------------------|
| iastaveni                                                 |                                                                                   |
| V Úpravy přino v buňce                                    | F Rozšířk formáty a vzorce v seznamu                                              |
| P Povolt přetahování buněli myší                          | 🖓 Unožnit gutonatické zadávání protent                                            |
| 🖓 Upozomění před přepsánim buněk                          | 🗭 Zobrazovat tiačika Možnosti vložení                                             |
| P Pogunout výběr po stisknutí kláveny Enter<br>Sigéri     | Zotyrazovet tiačkia Možnosti vložení buněk.                                       |
| Pevný počet gesetnných míst     Počgt:     Z              | -                                                                                 |
| Vymout, lopirovat a fadit objekty s bulkani               |                                                                                   |
| Potyndt aktualzaci automatických proposení                |                                                                                   |
| F Agnovat viládání a odstraňování                         |                                                                                   |
| F Unclinit automatické dokončování hodnoty buněk          |                                                                                   |

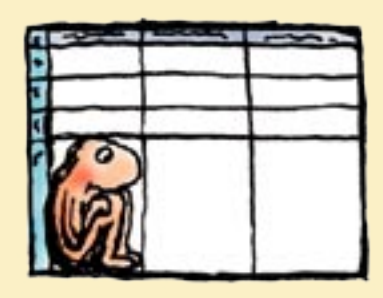

#### Slovníček: Programy z webu

| download                | stažení z internetu                                                     |
|-------------------------|-------------------------------------------------------------------------|
| estimated download time | odhadovaná doba stahování                                               |
| file                    | soubor                                                                  |
| freeware                | software zdarma                                                         |
| games                   | hry                                                                     |
| homepage                | domácí stránka (výrobce programu)                                       |
| install                 | instalovat                                                              |
| mirror                  | zrcadlo, zde alternativní odkaz ke<br>stažení                           |
| rating                  | hodnocení                                                               |
| requirements            | pořadavky programu (rychlost<br>procesoru, verze operačního<br>systému) |
| screenshot              | náhled obrazovky programu                                               |
| shareware               | software, který lze zdarma využí-<br>vat s nějakým omezením             |
| size                    | velikost (souboru)                                                      |
| trial                   | zkušební verze programu                                                 |
| uninstall               | odinstalování                                                           |
| utilities               | nástroje, pomocné programy                                              |
| buy                     | koupit                                                                  |
| drivers                 | ovladače                                                                |

17/2003

#### Modem se nechce připojit ...

Poradna Jak na počítač

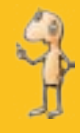

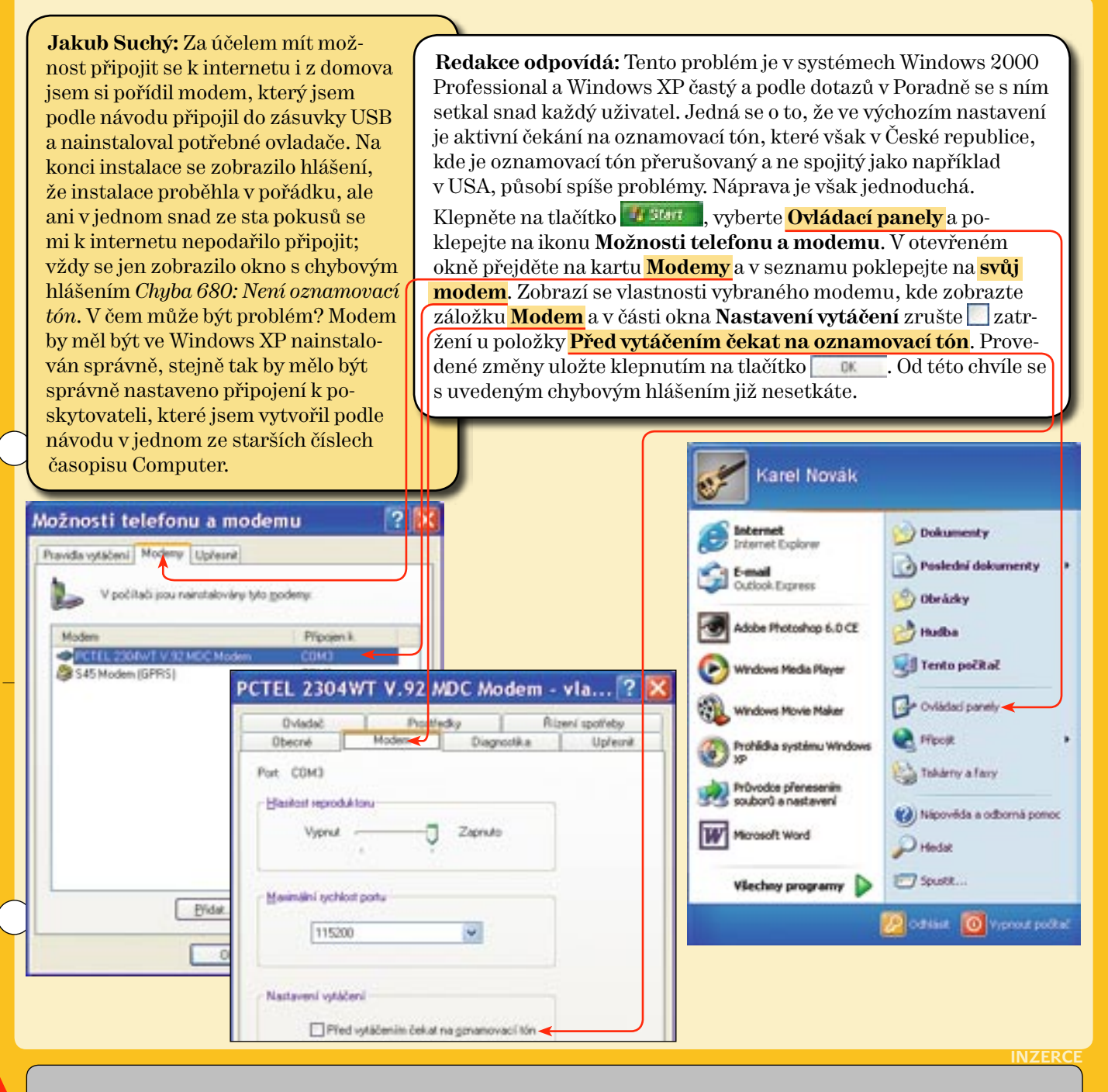

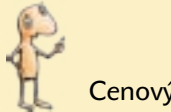

Cenový přehled

O vaši přízeň budou bojovat dva typy tiskáren. Ty první se hodí především k tisku dokumentů, ale jsou schopny vyrobit (s pomocí lesklého papíru) i velmi pěknou fotografii. Z druhé strany jdou na věc tiskárny, které jsou naopak určeny pro tisk fotografií, ale samozřejmě zvládnou vytisknout i dokumenty.

#### Kterou chcete?

Rozdíl je v nákladech na tisk. Fototiskárny používají velmi kvalitní inkousty, které jsou ve spolupráci s fotopapírem odolné proti vodě i slunečnímu svitu. Navíc obvykle neobsahují jen čtyři základní barvy (azurová, purpurová, žlutá, černá), ale také jejich odstíny. Ty slouží pro dosa-

#### HP Deskjet 3550

# Barevné kapky

Pokud si budete pořizovat tiskárnu do domácnosti, s největší pravděpodobností to bude tiskárna inkoustová. Právě v domácím nasazení má na své straně mnoho výhod. Je relativně levná, tiskne tiše, bez problémů se vejde na pracovní stůl a především tiskne bez problémů barevně.

žení lepších a jemnějších detailů fotografií.

Kancelářské modely naopak mají inkousty, které umožňují rychlý a přitom levný tisk na obyčejný papír. Výrobci už dávno vyřešili i rozpíjení, takže můžete potisknout téměř vše (včetně recyklovaných papírů).

#### Jak vybírat

Důležitými parametry tiskáren jsou rychlost a rozlišení. Rychlosti, kterou uvádí výrobce, obvykle dosáhnete jen v ideálních podmínkách. I tak ale tento údaj poskytuje jisté srovnání výkonu. Více se dozvíte z testů, které dělají v počítačových časopisech – my doporučujeme Computer.

Rozlišení není příliš důležité, pokud chcete tisknout především dokumenty a grafy. Všechny tiskárny dnes mají rozlišení nad 600 dpi, což postačuje pro dokonale hladké písmo i ilustrační obrázky. Pokud chcete tisknout fotografie, hledejte rozlišení vyšší.

#### Hledejte USB

K počítači se dnes inkoustové tiskárny připojují téměř výhradně pomocí rozhraní USB. Máte-li v počítači pomalejší USB 1.1 a na tiskárně je napsáno, že podporuje USB 2.0, nemusíte se bát. Všechny tiskárny se domluví i se starší verzí.

#### Canon Bubble Jet i320

Jednoduchá a spolehlivá tiskárna pro základní domácí použití. Černobílý tisk zvládne v rozlišení 1 200 dpi, barevný až v 2 400 dpi. Maximální rychlost tisku je čtrnáct černobílých, nebo deset barevných stran za minutu. Měsíční zátěž by měla být menší než 500 stran. Cena je

**2 090 Kč** vč.DPH.

Aktuální cena na www.cybex.cz: 1 871 Kč vč. DPH

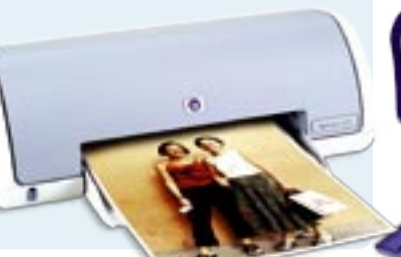

Model od Canonu nabízí vysoké rozlišení 2 400 × 1 200 dpi a rychlost tisku až deset černobílých a šest barevných stránek za minutu. Předností jsou také rozměry – ve složeném stavu se vejde i do zásuvky pracovního stolu. Cena je **3 190 Kč** vč. DPH.

www.canon.cz

| Výrobce | Tiskárna        | Černá náplň<br>(cena vč. DPH)                          | Barevná náplň<br>(cena vč. DPH)                               | Další náplně<br>(cena vč. DPH)                                      |
|---------|-----------------|--------------------------------------------------------|---------------------------------------------------------------|---------------------------------------------------------------------|
| HP      | Deskjet 3550    | 10ml náplň <b>649 Kč</b>                               | 8ml náplň <b>749 Kč</b>                                       | -                                                                   |
| НР      | Deskjet 5652    | pro 450 stran při 5% pokrytí<br><b>749 Kč</b>          | pro 400 stran při 25% pokrytí<br><b>1 199 Kč</b>              | 17ml fotografická náplň <b>899 Kč</b>                               |
| Lexmark | CJP Z25         | pro 420 stran při 5% pokrytí<br><b>966 Kč</b>          | pro 275 stran při 15% pokrytí<br><b>1 044 Kč</b>              | -                                                                   |
| Lexmark | P 707           | pro 410 stran při 5% pokrytí<br><b>1259 Kč</b>         | pro 275 stran při 15% pokrytí<br><b>1 592 Kč</b>              | fotografická náplň pro 450 stran<br>při 15% pokrytí <b>1 670 Kč</b> |
| Epson   | Stylus C64      | pro 400 stran při 5% pokrytí<br><b>1098 Kč</b> vč. DPH | pro 250 stran při 5% pokrytí<br>(každá barva) <b>1 050 Kč</b> | -                                                                   |
| Canon   | Bubble Jet i320 | 268 Kč vč. DPH                                         | <b>665 Kč</b> vč. DPH                                         | -                                                                   |

17/2003

www.jnp.cz

#### HP Deskjet 5652

Cenový přehled

Výkonná tiskárna pro dokumenty i fotografie používá šestibarevný tisk v maximálním rozlišení 4 800 × 1 200 dpi. Zvládne až 21 černobílých nebo patnáct barevných stran za minutu. Měsíční zatížení je až 5 000 stran. Cena je **5 490 Kč** vč. DPH.

#### www.hp.cz

Aktuální cena na www.cybex.cz: 4 681 Kč vč. DPH

#### Lexmark P707

Fototiskárna s rozlišením až 4 800 × 1 200 dpi má zabudovánu i čtečku paměťových karet z digitálních fotoaparátů. Tiskne pomocí šesti barev, nejvyšší rychlost černobílého tisku je sedmnáct stran za minutu, barevně deset stran za minutu. Cena je **2 940 Kč** vč. DPH.

www.lexmark.cz

Aktuální cena na <mark>www.cybex.cz</mark>: 2 513 Kč vč. DPH

### **Epson Stylus C64**

Novinka Epsonu tiskne v rozlišení až 5 760 × 1 440 dpi rychlostí sedmnáct černobílých a devět barevných stránek za minutu. Inkousty jsou odolné proti vodě a hodí se i pro tisk fotografií. Cena je **3 525 Kč** vč. DPH.

www.epson.cz

www.jnp.cz

/2003

#### Lexmark CJP Z25

Jedna z nejlevnějších tiskáren na trhu – může ale uspokojit nenáročného uživatele. Rozlišení je 1 200 dpi a rychlost tisku devět stránek za minutu černobíle a šest barevně. Cena je **1 507 Kč** vč. DPH.

#### www.lexmark.cz

Aktuální cena na www.cybex.cz: 1 124 Kč vč. DPH

21

#### Jak zjistit verzi Windows Media Playeru

Petr Hájek: Na internetu jsem se dočetl, že

Redakce odpovídá: Zatímco standardní součástí instalátoru Windows XP je Windows Media Player 8, na internetu můžete již delší dobu nalézt nejnovější verzi s pořadovým číslem 9. To tedy znamená, že nová verze přehrávače je určena jak pro vás, tak pro uživatele s operačním svstémem Windows 98 SE, ME nebo 2000. Instalační programy pro tyto systémy se liší, proto je nutné dát pozor, zda stahujete instalační balíček určený pro váš systém. Návod na instalaci nové verze najdete v JNP 16/03 na straně 11.

je dostupná nová verze přehrávače Windows Media Player. Na počítači mám nainstalován systém Windows XP, v němž se Windows Media Player nacházel už od počátku. Zajímalo by mě tedy, jakou verzi přehrávače mám nainstalovanou a jestli je tato nová verze Windows Media Playeru určena i pro mě, nebo jen pro uživatele se starším systémem Windows?

Karel Novák

Pokud chcete zjistit přesnou verzi Windows Media Playeru, kterou aktuálně používáte, postupujte následovně: Klepněte na tlačítko **Mana d**, vyberte **Všechny programy** a zvolte možnost <mark>Windows Media Player</mark>. V horní části

okna přehrávače otevřete nabídku Nápověda a zvolte příkaz <mark>O programu Windows</mark> Media Player. Následně se zobrazí okno, kde u položky Verze naleznete požadovaný údaj.

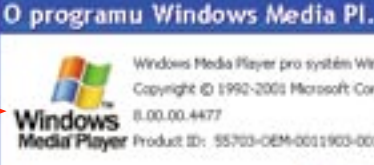

Windows Media Player pro systém Windows XP

Copyright @ 1992-2005 Microsoft Corp. edia Player Product ID: \$5303-DEM-0011903-00102

OK.

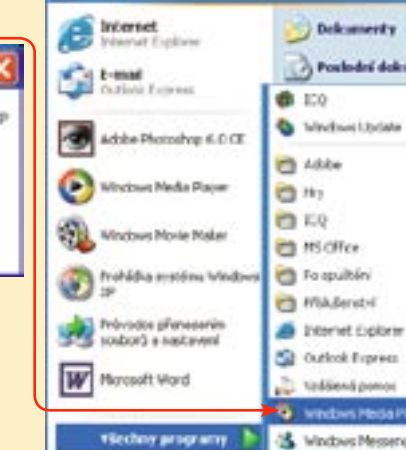

Windows Ne

Order Land

#### Kolik operační paměti je v počítači?

Petra Malá: Chtěla bych vědět, kolik megabajtů operační paměti mám v počítači nainstalováno a jaké je optimální množství pro počítač s operačním systémem Windows XP, na kterém pracuji s kancelářským balíkem a děti na něm hrají hry.

Redakce odpovídá: Kapacitu operační paměti, kterou disponuje váš počítač, zjistíte následujícím způsobem: Klepněte na tlačítko 🚮 🚮 a vyberte položku <mark>Ovládací panely</mark>. Zde poklepejte na ikonu Systém a v otevřeném okně Vlastnosti systému zůstaňte na kartě Obecné. Informace o kapacitě operační paměti se včetně typu procesoru a jeho rychlosti načte do <mark>spodní části okna</mark>.

A jaká je optimální kapacita operační paměti? Pokud budete počítač používat jen na kancelářskou práci, to znamená práci s balíkem Office, měla byste si vystačit s 256 MB nebo dokonce jen 128 MB operační paměti. V případě her a programů pro zpracování grafiky však nároky na počítač prudce stoupají - v tom případě bychom doporučovali 512 MB operační paměti. Obecně se dá říci, že každé zvýšení operační paměti znamená i zvýšení výkonu počítače.

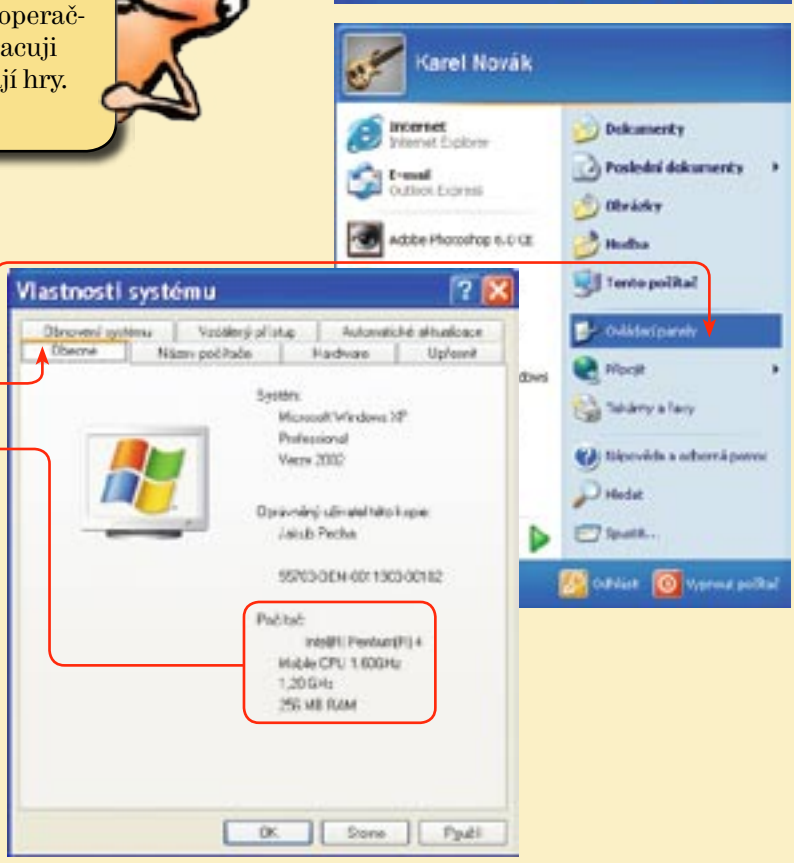

| Práce s okny<br>proveden se se se se se se se se se se se se se                                                                                                    | Jak na Windows 98                                                                                                    |
|----------------------------------------------------------------------------------------------------|----------------------------------------------------------------------------------------------------|
| 1 Spusťte libovolný program nebo otevřete vybranou složku. Zobrazí se<br>se daný program spustí, nebo se v něm zobrazí obsah otevřené složky.V z<br>naleznete jeho název. Většinou se jedná o jméno <b>složky</b> nebo <b>název prog</b><br>rých případech zde můžete nalézt i název otevřeného <b>dokumentu</b> ).                                                    | e okno, v němž<br>záhlaví okna<br><b>gramu</b> (v někte-                                                                                                    |
| V pravé části <b>titulkové lišty</b> se nacházejí tři důležitá <b>tlačít-<br/>ka.</b> Tlačítko <b>Minimalizovat</b> slouží k minimalizaci okna. To<br>znamená, že po jeho stisknutí se okno programu minimalizuje<br>na hlavní panel, kde je zastoupeno <b>tlačítkem</b> . Pro opětovné<br>zobrazení okna stačí klepnout na tlačítko programu levým<br>tlačítkem myši. | Pro zvětšení okna na<br>lou obrazovku použijte<br>ačítko <b>Maximalizovat</b> .<br>aximalizované okno nelze<br>o obrazovce posunovat, ani<br>ěnit jeho velikost. |
| A Pokud je okno maximalizováno, je druhou ikonkou v pořadí Obnovit . Po jejím stisknutí okna, čímž se okno zmenší a lze je přesunout na libovolné místo na obrazovce. 5 Stisknutím tlačí k uzavření okna. V oken před uzavření okna. V oken před uzavření přejete uložit proviných dokumentece.                                                                        | ms5tæ<br>Éítka <b>Zavřít ≖</b> dojde<br>Většina programových<br>ním zobrazí <b>dotaz</b> , zda si<br>vedené změny v otevře-<br>ch.                               |
| Chcete si pořídit počítač, ale nevyznáte se v technických parametrech, nechcete kupovat zbytečně draho nebo? Autoři vám poradí, na které části počítače se zaměřit a jaký počítač bude přesně vyhovovat vašim požadavkům i kapse. Po přečtení knihy se můžete bez obav vydat na nákup!           knihy.cpress.cz                                                       | r provedené v dokumentu (okna. doc uloži? <                                                                                                    |

## jak na počítač

www.jnp.cz

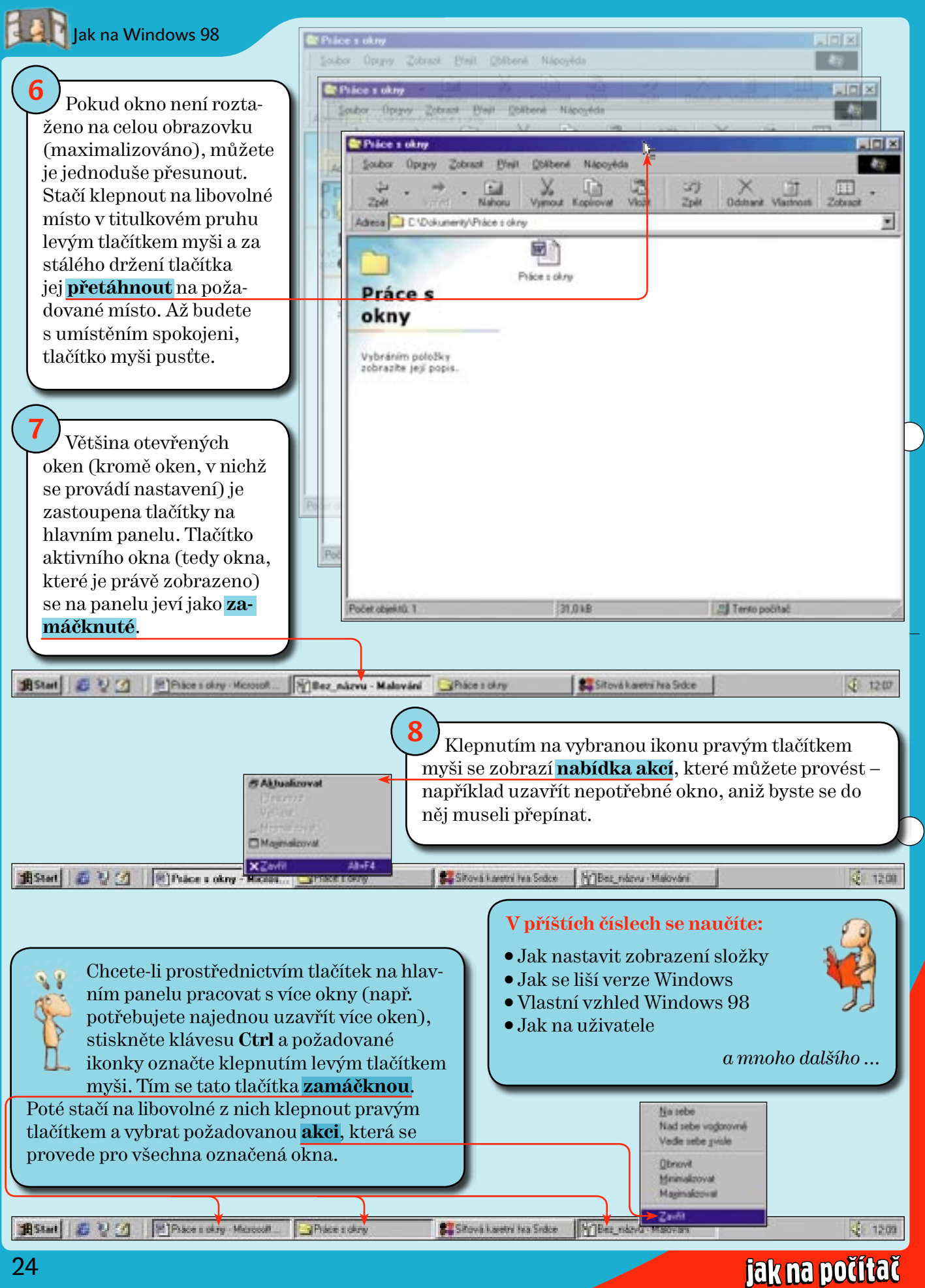

www.jnp.cz

lak na texty

## Jak na stránkování dokumentu

Word je velmi dobrý i při práci s vícestránkovými dokumenty. Sami můžete určit, jak se má text nebo odstavec chovat při přechodu z jedné stránky na druhou, a tím ovlivnit dokonalé formátování vícestranných dokumentů.

Chcete-li ovšem stránku ukončit v určitém místě sami, můžete vložit konec stránky ručně. Klepněte na místo, kde chcete začít **novou stránku**. V nabídce **Vložit** klepněte na příkaz **Konec**. Klepněte na přepínač **Konec stránky** a klepněte na tlačítko . Dokument bude poté vypadat **takto**.

Program Word spustíte klepnutím na nabídku **filma**, vyberete položku **Všechny programy** a klepnete na ikonu **Word**.

Pokud již máte jakýkoli dokument s vlastním textem, otevřete jej. Pokud ne, vytvořte jej, například dle naší předlohy. Po zaplnění stránky textem (grafikou) vloží aplikace Word automatický **konec stránky** a přidá novou stránku.

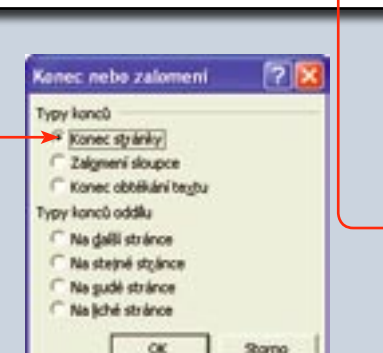

Herris and Annual and Annual and Annual Annual A

The second second secon

Transforger sports geschlip in statio prototechen i fichen in statio bei der geschen debies comparation observation in 15 million impersonalitieren Bissert debies sonalte etwandels bedels ansperso geschlip. Alt deservations de beder bei deservation in geschlip in geschlip deservations in deservadent etwandels and antipersonalitieren and antipersonalitieren in deservasion and antipersonalitieren antipersonalitieren antipersonalitieren in erkennt diese instructure bei annue operation geschlip deservation personalitieren in geschlip schlip offen dieservative version geschlip deservations antipersonalitieren deservation antipersonalitieren version geschlip deservations antipersonalitieren deservations antipersonalitieren version geschlip deservations antipersonalitieren deservations antipersonalitieren version geschlip deservations antipersonalitieren antipersonalitieren antipersonan

- Tables " as least a file direction in Tomas ( and participanty or programs) in which
- Build Long to open pro-

Prices and consistent as a constraint of the spectra spectra (the strend part) of the strenges with respect to the spectra spectra (the strend is expected on particular spectra spectra spectra spectra spectra spectra spectra spectra particular spectra spectra spectra spectra spectra spectra spectra particular spectra spectra spectra spectra spectra spectra spectra particular spectra spectra spectra spectra spectra spectra spectra spectra particular spectra spectra spe

In prime an energian de Sanor Firir y aparte entre la tente presp andre "Antonio en destanta a presenta presenta entre la tente presenta a entre la tente de la tente antonio entre a presenta entre la tente de la tente entre la tente de la tente de la tente de la tente de la tente de la tente presenta de la constanta entre la tente de la tente de la tente de la tente presenta de la tente de la tente de la tente de la tente de la tente de la tente desta entre entre entre entre de la tente de la tente de la tente de la tente de la tente desta entre entre entre presenta entre entre de la tente de la tente de la tente de la tente de la tente de la tente desta entre entre entre entre de la tente de la tente de

Source particle approximation of the standard or constraints of the standard or constraints of the standard of the standard of

Intern Specifier, parents, la recencipación de las Alexandras de partes a debinar partes de las de las de las de las actividades de las de las de las de las de las de las de las de las de las de las de las de las de entre de las de las de las de las de las de las de las de las de las de entre de las de las de las de las de las de las de las de las de entre de las de las destancianses de las de las de las de las de entre de las de las destancianses de las de las de las de las de entre de las destancianses de las de las de las de las de las de entre de las destancianses de las de las de las de las de las de entre de las destancianses de las de las de las de las de las de entre de las destancianses de las de las de las de las de las de entre de las destancianses de las de las de las de las de las de entre de las de las de las de las de las de las de las de las de entre de las de las de las de las de las de las de las de las de entre de las de las de las de las de las de las de las de las de entre de las de las de las de las de las de las de las de las de entre de las de las de las de las de las de las de las de las de entre de las de las de las de las de las de entre de las de las de las de las de las de entre de las de las de las de las de entre de las de las de las de las de entre de las de las de las de las de entre de las de las de las de entre de las de las de las de entre de las de las de entre de las de las de entre de las de las de entre de las de las de entre de las de entre de las de entre de las de entre de las de entre de las de entre de las de entre de las de entre de las de entre de las de entre de entre de las de entre de las de entre de las de entre de las de entre de las de entre de las de entre de las de entre de las de entre de las de entre de entre de las de entre de las de entre de entre de entre de las de entre de entre de las de entre de entre de entre de entre de entre de entre de entre de entre de entre de entre de entre de

jak na počítač

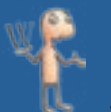

Chcete-li si prohlédnout polohu a typ vámi vloženého konce stránky, klepněte na tlačítko ¶. Zobrazíte tím skryté znaky. Znaky skryjete opětovným klepnutím na toto tlačítko.

Pokud je dokument rozdělen na několik sloupců (nabídka Formát, položka Sloupce), můžete pomocí stránkování vynutit ukončení sloupce a začít další text psát v novém sloupci. Klepněte tam, kde má začínat nový sloupec. V nabídce Vložit klepněte na

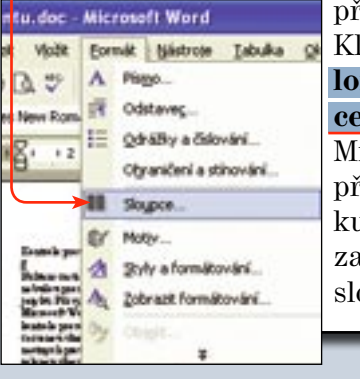

příkaz Konec. Klepněte na **Za**lomení sloupce. Aplikace **Microsoft Word** přesune text za kurzorem na začátek nového sloupce.

Další užitečnou funkcí stránkování je rozdělení dokumentu na oddíly. Vložení oddílu je opticky podobné jako vložení konce stránky až na to, že konec oddílu je místo, část dokumentu, ve které jsou nastaveny určité možnosti formátování stránky. V případě konce stránky může zůstat formátování stejné jako na stránce předchozí nebo následující.

Nový oddíl vytvořte, pokud chcete změnit vlastnosti, jako jsou číslování řádků, počet sloupců nebo záhlaví a zápatí. Klepněte na místo, kam chcete vložit konec oddílu. V nabídce Vložit klepněte na příkaz Konec. Ve skupinovém rámečku Typy konců oddílu vyberte možnost popisující, kde má začít nový oddíl.

| Konec nebo zalomeni    | 2      |
|------------------------|--------|
| Typy kanců             |        |
| C Konec stylenky       |        |
| C Zalgneni sloupce     |        |
| C Konec obtěkání tegtu |        |
| Typy konců oddku       |        |
| · Na dalli strânce     |        |
| C Na stejné stpánce    |        |
| C Na sudé stránce      |        |
| C Na jiché stránce     |        |
| OK                     | Storno |

pravděpo dobně týkut-těkoh-jazyků. Fřistýcho záro-nastaven juplikate Microsoft-Wordeje rapautá automatická kontrolopne vopáne segramatiky. Podřelení červeno uvlnovkou riceálike oznaleni-možný zkyrovopinných obyt-a po dzženi z sleno z víno sko vio-oznaleni-možnýchgramatick felwilsyb. Kontrolognavopinese gramatiky-lawroweit provinterestanci. Wittentčást- ob zaho to božo třasstu ze nabode upravděpodo bož týkat všech jazyků 📲

Převýchou instruktivení uplika: orbíneroso (b Word) je zapostávnitomatická kontrolarpravopistve gramatiky. Po držinej červenou vlnováno stouží je označení mo žeje byravopistých chybropodrifeni zelepso vinovko ok označeni možných gramatických chyb. Kontrolo pravopine a gramatiky introvatifiprovist současni. Wilder čistrobrahutohoto-traatuse ori pravděpo dobně týkat všech jazyků. Dři výcho nim nastaveni splákace Microsoft Word-jeapasticastomatickiekoatrolieprovopice organiatky. Podaľeni červeno o slaoskov sloužški oznalení možný zh pravopinných obyb u podzžení zaleno p vino dro pio označení možnýchtramatick/ich-cheb.4

Escretalarproveptions granatiky-faceto weld-per with sectated. Militari ödeti-ebeahwelsheto Himatoree orbadou pervel (podobulle) (katwiteb-jarok). Officerie dermaat av nival (kater-Microsoft-Word je zapaubiemtomatický kontrola pravopistve granatsky. Podržení černe vlasvkou doužíde označení možeje by ravopizných chybrap održinsku kaou vlasvkou le označeni vodných gramatických v hyb. Kontrolo pra vopis prvypanatiky davrovné žprovést noučasné. Některé části obraho toboto té natu se neb udou pravděpo dobně týkut všech jazyků Pfryjekozim castaveni aplikas e Marrosoft Word-je zapost ira stomaticki do strolarprat gramatiky d

Error dated

Potřebujete odstranit

oddíl? Odstraněním

daného oddílu. Text

oddílu se stane součástí násle-

oddílu, který chcete odstranit.

formátování. Vyberte konec

Stiskněte klávesu Delete.

dujícího oddílu a převezme jeho

konce oddílu zároveň

odstraníte formátování

nad původním koncem

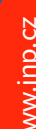

lak na tabulky

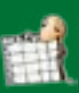

# Jak počítat s datem a časem

Data a časy jsou hodnoty, a proto je lze sčítat, odečítat a používat v jiných výpočtech. Ukážeme, jak vkládat do buněk kalendářní data a jak s těmito hodnotami provádět základní operace.

Program Excel spustite klepnutím na nabídku **Takan**, vyberete položku **Všechny programy** a klepnete na ikonu **Excel**. Nejprve se podívejme, jak vložit datum nebo čas do buňky. Tyto hodnoty mohou být buď **statické** (nemění se v souvislosti s aktuálním datem), nebo s **proměnlivou hodnotou** (zobrazují aktuální datum, čas).

2

4 5

3 Chcete-li vložit **aktuální datum** (statickou hodnotu), klepněte například do buňky a stiskněte na klávesnici **Ctrl** + ; (středník) a poté **Enter**. **Aktuální čas** (statická hodnota) vložíte stisknutím kombinace kláves **Ctrl + Shift + .** (tečka) a **Enter**. **Aktuální datum i čas** zase kombinací **Ctrl +** ; (středník), potom stiskněte mezerník a nakonec **Ctrl +Shift + .** (tečka).

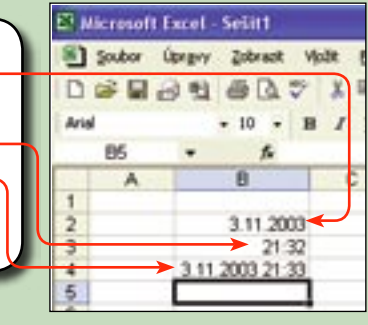

Nyní vložíme do vedlejšího sloupce hodnoty s proměnlivou hodnotou, tedy takové, které se vždy zaktualizují podle systémového času. K tomu používáme vzorců DNES a NYNÍ. Klepněte do buňky C2. Vepište =DNESO a stiskněte Enter. Excel automaticky doplní **aktuální datum**. Nyní klepněte do buňky C3 a vepište =NYNÍO. Program vloží do buňky **aktuální datum a čas**.

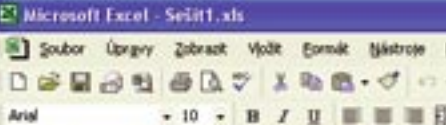

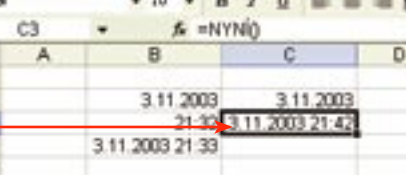

### jak na počítač

Microsoft Excel - Sesit1.sls

Arial

C2

Soubor Úprgvy Zobrazit Vjožit Eoroák Nástroje

D # B B B B B B B - 7 0

3.11.2003

21:30

R

3 11 2003 21 33

f =DNES0

- 10 - B / U II II II II

#### 🕺 Microsoft Excel - Sešitt.xls

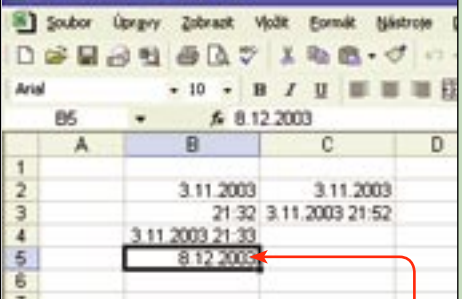

Při každém dalším otevření sešitu (za hodinu, za den, za měsíc) budou aktualizována pouze pole ve sloupci C. Zde jsou totiž hodnoty proměnlivé. Hodnoty buněk ve sloupci **B** zůstanou neměnné.

3.11.2003

Datum lze samozřejmě také vkládat klasickým zápisem pomocí klávesnice, kdy den, měsíc a rok oddělíte tečkami. Klepněte například do buňky **B5** a vepište **8.12.2003**.

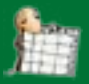

7 Jednoduše lze vypočítat počet dní mezi dvěma daty. Budeme počítat s daty statickými. Klepněte například do buňky B7, vložte následující vzorec =B5-B2 a stiskněte Enter. V buňce B7 se vám pravděpodobně ukáže datum 4.2.1900, což samozřejmě není námi požadovaný výsledek. Bude nutné upravit formát buňky na Číslo. Klepněte na nabídku **Formát**, vyberte **Buňky** a vyberte z pole **Druh** hodnotu **Číslo**. Poté ještě upravte **počet desetinných míst** na hodnotu **O**. Hodnota v buňce **B7** nyní správně ukazuje **po**čet dní mezi datem 3.11. a 8. 12. 2003, tedy 35.

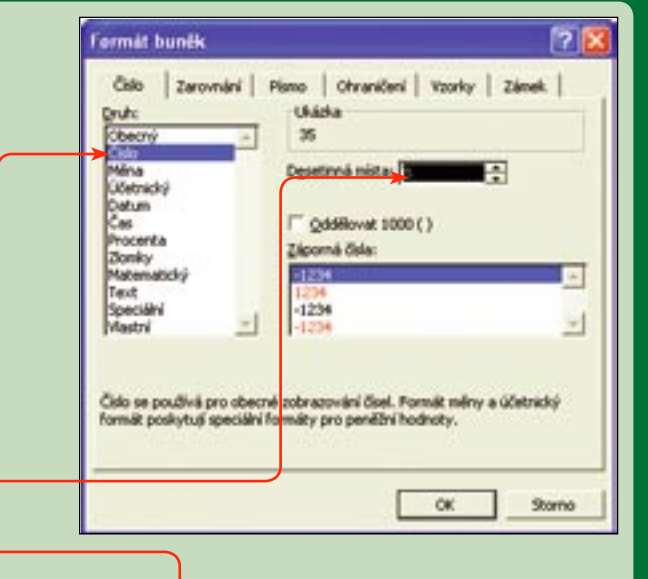

| 🗷 Microsoft Excel - Sešitt1.xls |        |         |           |        |          |        |  |
|---------------------------------|--------|---------|-----------|--------|----------|--------|--|
| 8                               | Soubor | Úprgvy. | Zokeact   | Vjožit | Eornát   | Néstro |  |
| 0                               | 2 日    | 2.5     | @ B       | 7 X    | -        | - 51   |  |
| Aria                            | 4      |         | + 40 +    | 8 /    | U =      |        |  |
| 3JMA + X J & =85-82             |        |         |           |        |          |        |  |
|                                 | A      |         | 8         |        | ¢        |        |  |
| 1                               |        | 1       | 1000      |        |          | 201    |  |
| 2                               |        | -       | 3.11.200  | 13     | 3.11.20  | 03     |  |
| 3                               |        |         | 21:       | 2 3.11 | .2003 21 | 55     |  |
| 4                               |        | 3.11    | 2003 21 3 | 33     |          |        |  |
| 5                               |        |         | 8.12.200  | 10     |          |        |  |
| 6                               |        | -       |           |        |          |        |  |
| 7                               | -      | ×=05-1  | 92        |        |          |        |  |
| 8                               |        |         | -         |        |          |        |  |

| Opravy                                     | Zobrack V | fait.  | Eon                                        | sk. | biéstroje | Data               | Qee         |  |
|--------------------------------------------|-----------|--------|--------------------------------------------|-----|-----------|--------------------|-------------|--|
| 1 11                                       | 8147      | X      | 2                                          | ĝ.  | Ry_       | (                  | Def+1       |  |
| - 10 - B /                                 |           |        | Rågek.                                     |     |           |                    | ;           |  |
| + & #85.80                                 |           | Spaper |                                            |     |           |                    |             |  |
|                                            | B         |        |                                            | Ų#  |           |                    |             |  |
| 3.11.2003<br>21:32 3.11<br>3.11.2003 21:33 |           |        | gutomatický formá<br>Bodminěné formát<br>B |     |           | ionnát<br>rmátovár | k<br>xování |  |
|                                            | 8.12.2003 |        |                                            |     | -         |                    |             |  |

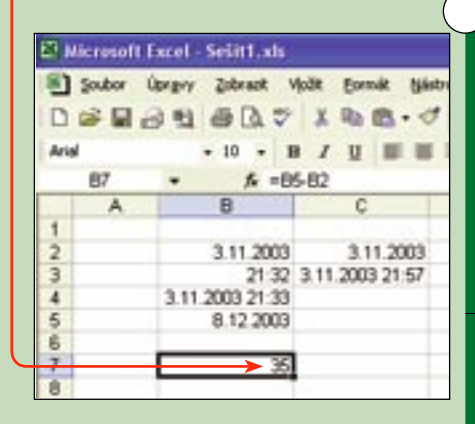

Chcete-li spočítat počet měsíců mezi danými daty, bude vzorec jiný. Klepněte například do buňky B8 a vložte =MÉSÍC(B5)-MÉSÍC(B2) a stiskněte Enter. Upravte formát buňky jako v předchozím případě, tedy klepněte na nabídku Formát, vyberte Buňky a vyberte z pole Druh hodnotu Číslo. Výsledek bude takovýto. Opravdu, rozdíl mezi listopadem a prosincem je jeden měsíc.

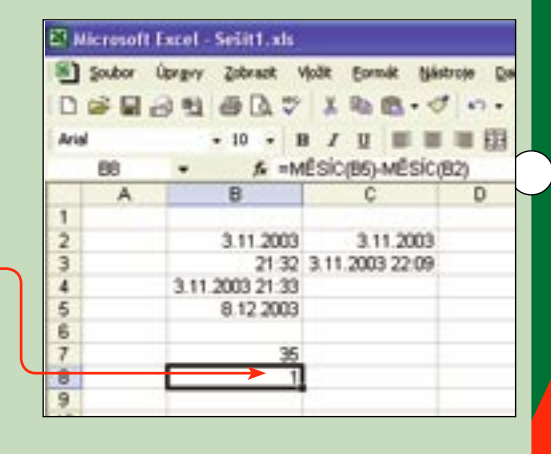

| A Microsoft Excel - Sešit1.xls |                                   |                     |                |         |  |  |  |  |  |
|--------------------------------|-----------------------------------|---------------------|----------------|---------|--|--|--|--|--|
| 8                              | Soubor                            | Upravy Zobrazit Vjo | ät Earmát Nást | voje De |  |  |  |  |  |
| D                              | -                                 | 9 8 6 B 2           | 1 10 18 - 1    | 17.     |  |  |  |  |  |
| aria.                          |                                   | - [10 +] 10         | 1 1 1 1        | = #     |  |  |  |  |  |
| 1.1                            | SUMA + X V & =MÉSIC(85)-MÉSIC(82) |                     |                |         |  |  |  |  |  |
|                                | A                                 | B                   | ¢              | D       |  |  |  |  |  |
| 1                              |                                   |                     |                |         |  |  |  |  |  |
| 2                              |                                   | 3.11.2003           | 3 11 2003      | _       |  |  |  |  |  |
| 4                              | 3.11.2003.21:33                   |                     |                |         |  |  |  |  |  |
| 5                              |                                   | 8 12 2003           |                |         |  |  |  |  |  |
| 6                              |                                   |                     |                |         |  |  |  |  |  |
| 7                              |                                   | 35                  | everal.        |         |  |  |  |  |  |
| 9                              |                                   | -MESN (00)-MESN     | closh          | _       |  |  |  |  |  |

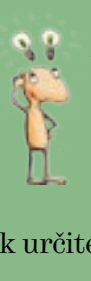

Chcete-li spočítat počet let mezi danými daty, vzorec bude logicky vypadat například takto:

=ROK(B5)-ROK(B2). Budete-li počítat s hodnotami proměnnými (nikoli statickými), bude se i výsledek měnit v závislosti na aktuálním datumu a času. Využití? Třeba pro počítání doby (hodin, dnů, měsíců) k určitému datu. Kolik dní zbývá do Štědrého dne?

# Jak bojovat s viry zadarmo

Dnes se každý počítač stává cílem útoku různých virů. A nemusí se jednat jen o počítač připojený k internetu. Je proto vhodné se bránit a nainstalovat si kvalitní antivirový program, který navíc ani nemusí být drahý. Pro domácí použití si můžete nainstalovat český antivirový program avast! Home.

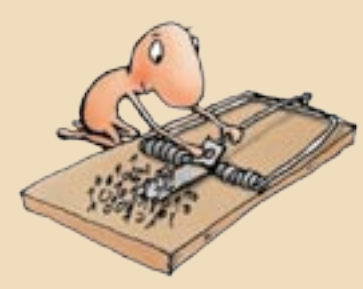

Ve svém internetovém prohlížeči načtěte stránku www.avast.cz. Klepněte do nabídky Ke stažení a zvolte položku Programy. Na následující stránce klepněte na tento **odkaz**. Nyní se vám konečně zobrazí stránka, odkud můžete program stáhnout do počítače. Klepněte na českou verzi a v dialogu zvolte uložení programu na disk

Stähnete si avast! 4 Home

tti verse je zdarna pro CONICI NakONERČNI podbil vice Warnasi o torita program ietnete ede. Nikud ze nezedná s domáci nekomerční použiťů, vyskoužeta komerční neral

anna: Tarte product je sederno pro domáci nekomerční po,345, po mitatao je nat trealit coulifit edarros proved englatracit

Stideni seuden a

Name and an automore and

10000 Adv. 10

Owner makes stred? rubs je skilt v politik?"

Top coulders: ippliants

2018

stilled Availt 1 mones Edition 1.7 availed Home - decisi verse (kile F.P. availed mone - anglots 115 740 US C2 availed Nome - Spatiality evanti a Moren

Máte-

-li naše cédéčko z čísla 16/03,nemusíte program stahovat z internetu. Najdete jej v sekci Nejlepší programy. Odtud jej také můžete přímo

www.jnp.cz

17/2003

jak na počítač

spustit.

Souther for the set of the second set of the second set of the sec Ond's Unit State Dall'advance "Their steving researces have not entered in the original

Pokud chcete program používat déle, než je tříměsíční zkušební doba, musíte jej zaregistrovat. Na internetu klepněte na odkaz Registrace. Na následujících třech stránkách vyplňte dotazníky a klepněte na tlačítko 💷 . Na třetí stránce klepněte na tlačítko Registrovat

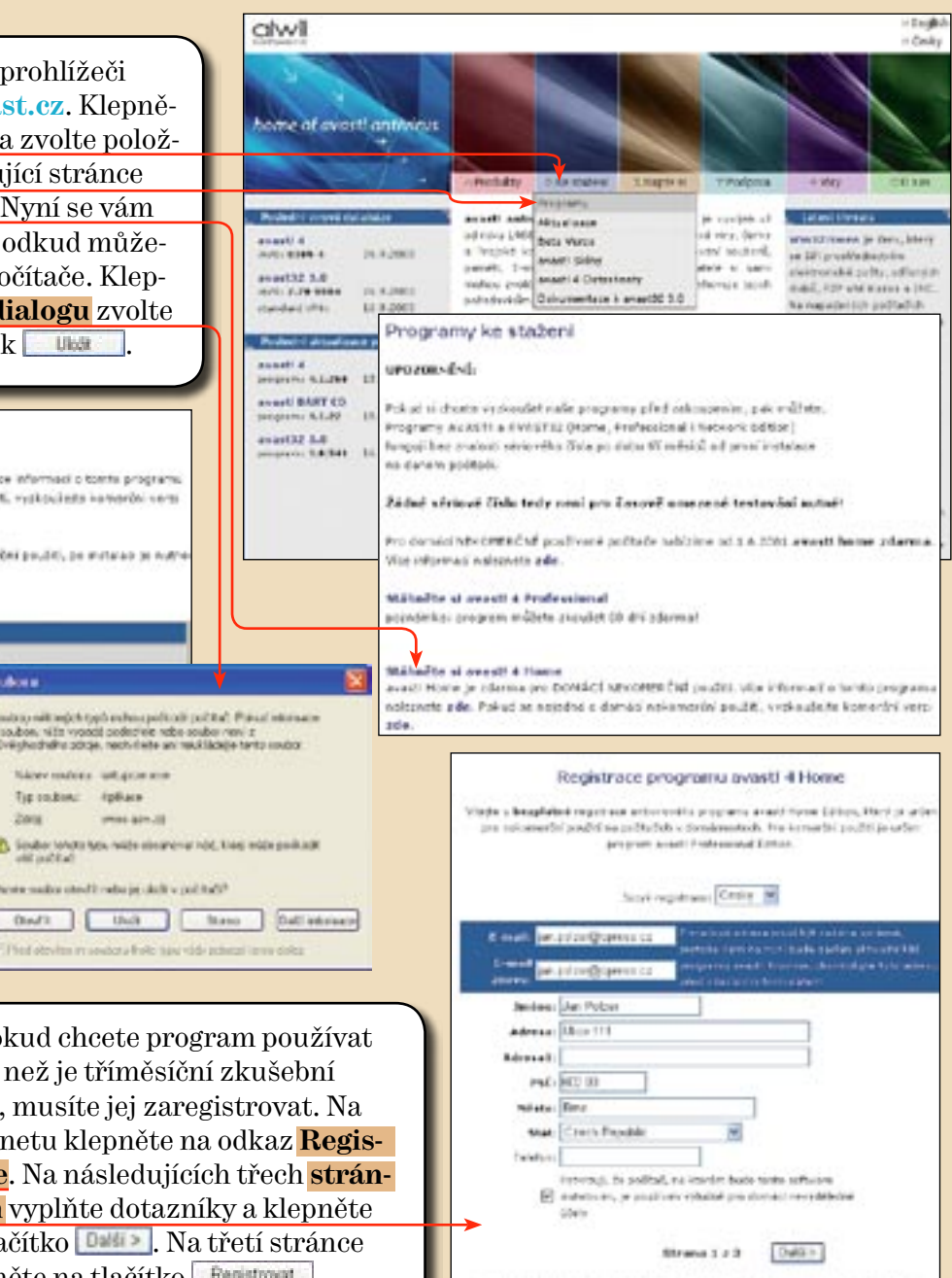

visitoria referenza deuti poura pro esperi potisio fone ecreto cofferen a resolutiva

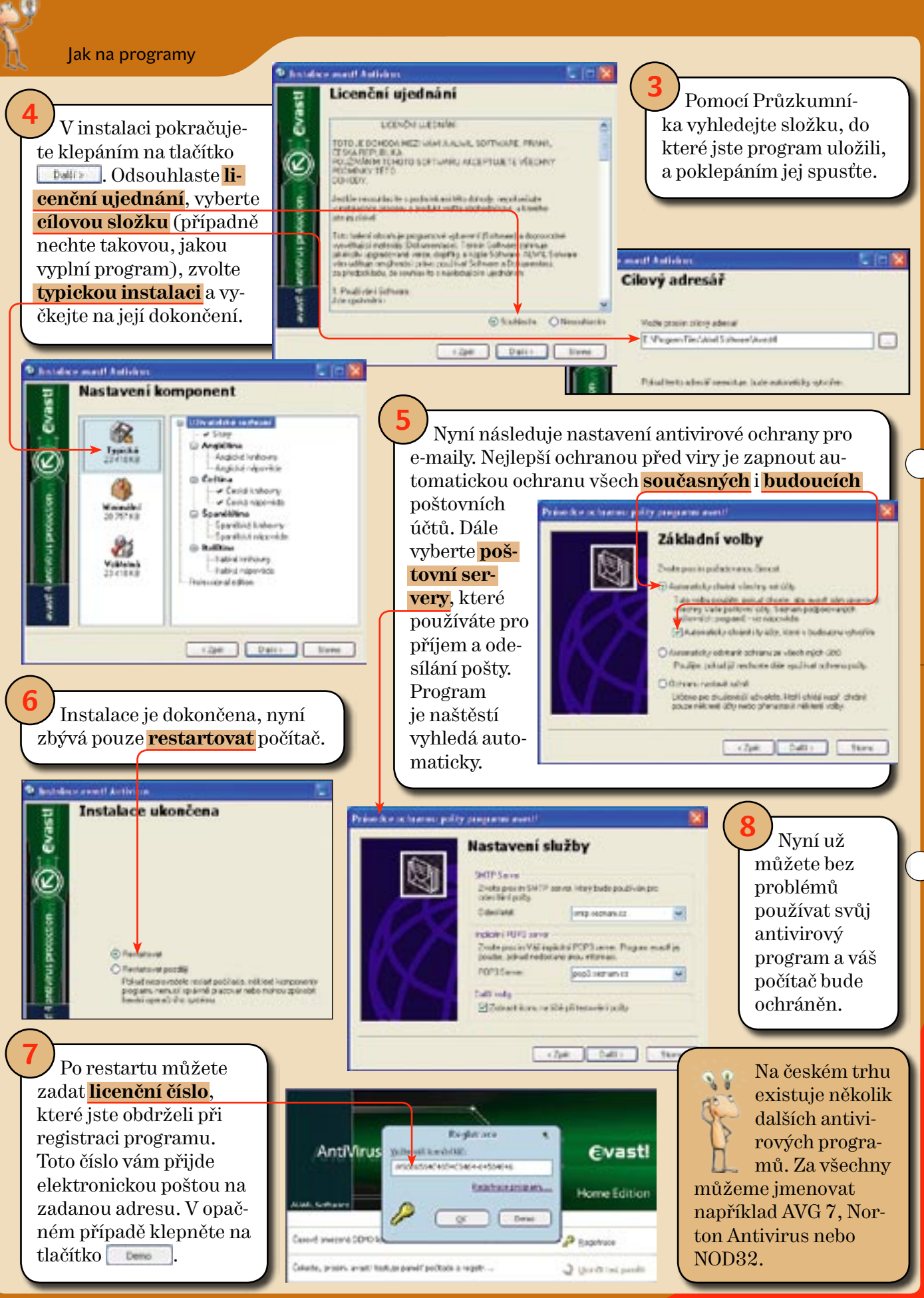

jak na počítač

www.jnp.cz

lak na internet

# Práce s webovými formuláři

Zakládání e-mailového účtu, vyhledávání ve vyhledávači, registrace v internetovém obchodě – to vše se provádí prostřednictvím formulářů. Pomocí nich mohou uživatelé jednoduše zadat potřebná data a rychle je odeslat v přehledné podobě ke zpracování.

Základní částí formulářů jsou klasické **buňky** nebo textová pole, jejichž velikost je takřka neomezená. Políčka se používají od zadávání uživatelského jména až po vpisování vzkazů správcům stránek.

> Speciální částí jsou kolonky určené pro vepsání hesla. Vypadají podobně jako textové buňky v předchozím případě, avšak s tím rozdílem, že zadávaný text je kvůli bezpečnosti nahrazován **symboly** \* nebo **černými puntíky**. Platí zde rovnost, že jeden znak rovná se jedna hvězdička či puntík.

Vál názor

Na stránkách se také můžete setkat se **zatržítky** ✓ nebo **přepínači** •. Na první pohled mohou vypadat velmi podobně, avšak je mezi nimi podstatný rozdíl:

Zatržítka se používají v případech, kdy uživatelé mohou vybrat více nabízených možností – například oblíbených činností.

**Přepínač** se ale používá v případě, kdy je nabídnuto několik možností, z nichž však tvůrce formuláře požaduje označit jen jednu.

Jaké domáci práce zbožňujete?

vysávári

🔽 umývání nádobí

🔽 utiráni prachu

🔽 zalévání květn

T myti oken

🖬 jinë

4 Pro úsporu místa a zvýšení přehlednosti se často používá **rozbalovací nabídka**. Všechny položky zobrazíte klepnutím na **šipku**. Poté, co klepnutím vyberete položku, seznam se opět zabalí a v políčku se bude zobrazovat vámi vybraná položka.

Ve mêstê

Ve mêstê

od moster

tanu (mām malý stan

Jakub Pecha

aktualizace ...

Stránky se mi docela libi,

cenil bych však častějši

#### V příštích číslech se naučíte:

• Jak na rozšířené vyhledávání

Kde bydåte: Ve meste

Kde bydite:

- Kde hledat nejlepší weby na zimu
- Jak poslat obrázek e-mailem
- Jak vytvořit webové fotoalbum

a mnoho dalšího ...

### jak na počítač

Ciaro

F. Mary

Cpodim

Crima

Které roční období je vaše nejoblibenější?

Hesto

www.jnp.cz

17/2003

Ověření hesla

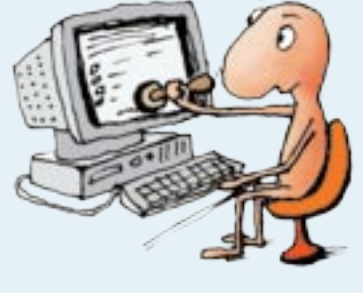

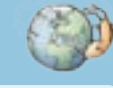

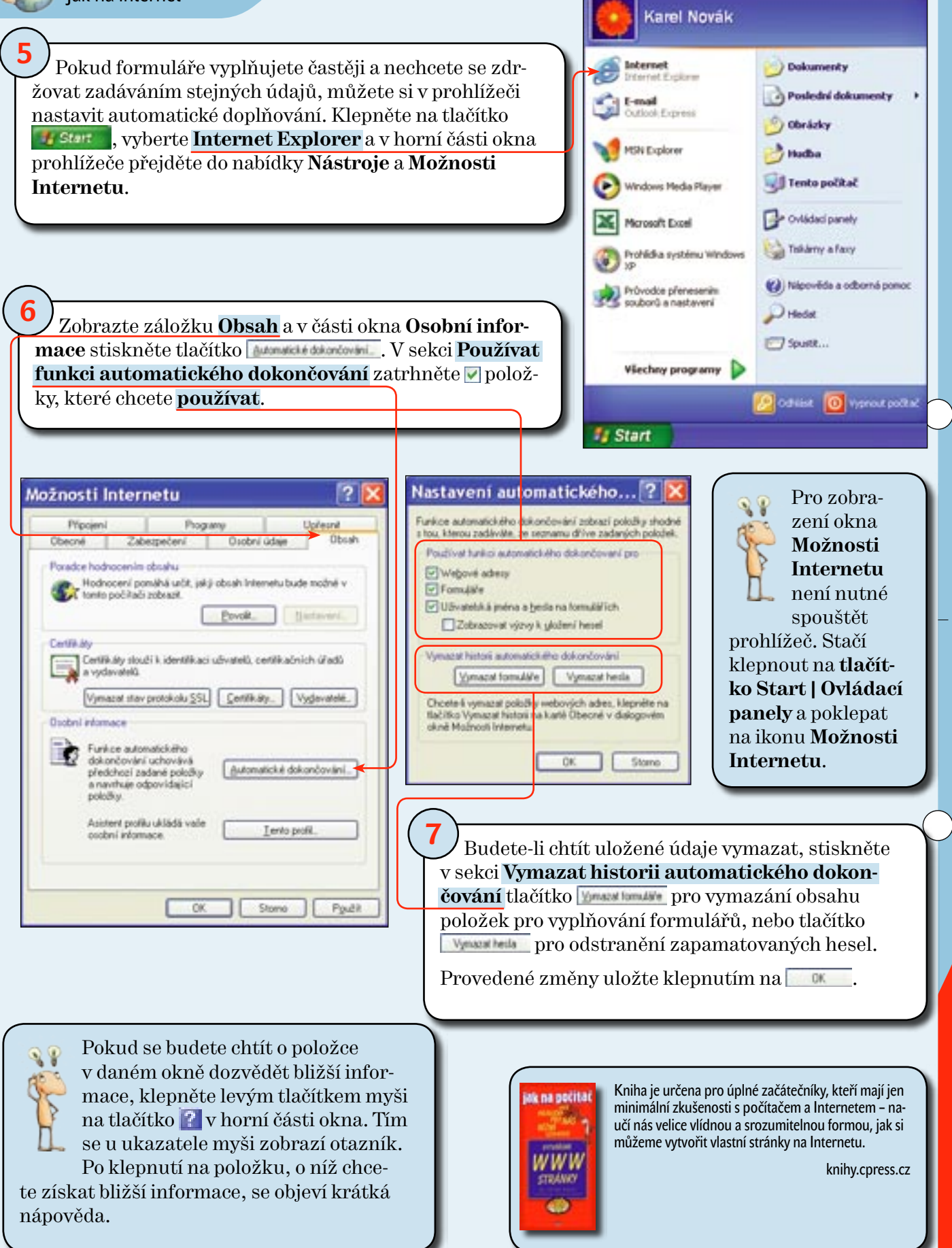

jak na počítač

www.jnp.cz

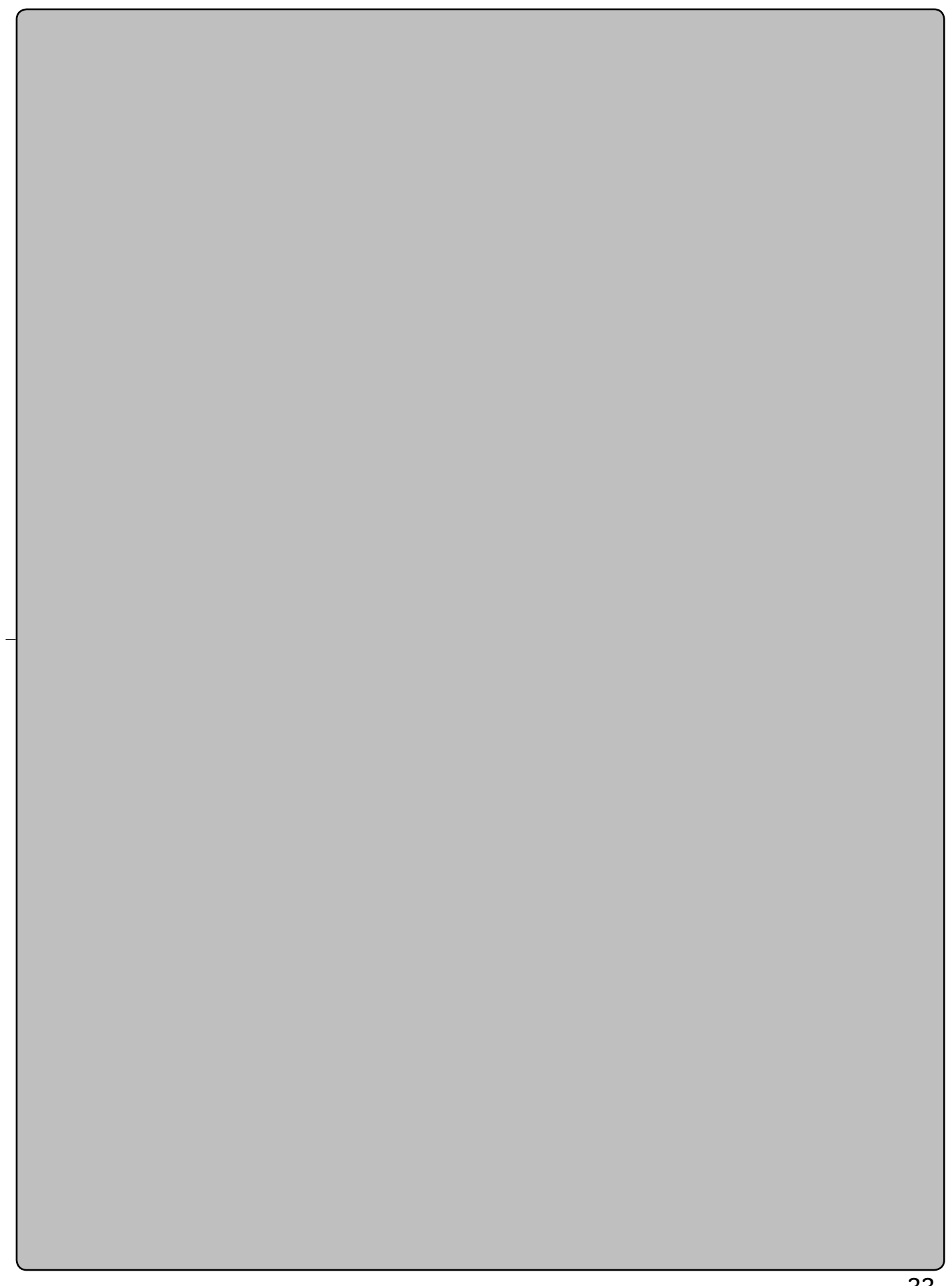

## KČ ČTRNÁCTIDENÍK jak na počítač NEJVÝHODNĚJŠÍ PŘEDPLATNÉ

#### ZA POUHÝCH 299 KORUN ZÍSKÁTE:

22 ROČNĚ 28 STRAN s množstvím srozumitelných návodů PRAKTICKÝ POŘADAČ, kam zařadíte všechny výtisky **CERTIFIKÁT** prokazující vaši počítačovou gramotnost UNIKÁTNÍ CÉDĚČKO s názorným multimediálním kurzem SLEVOVÉ KUPONY PRO NÁKUP v internetových obchodech **ZDARMA** místo pro vaše stránky na internetu ROHODUNÉ doručení každých 14 dní až do poštovní schránky JISTOTU, že vám neunikne ani jedno číslo!

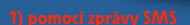

Pošlete textovou zprávu na číslo 777 071 321. Na začátek zprávy uveďte zkratku JNP a vykřičník, přidejte své jméno a adresu. Příklad: JNP! Jan Cerny, Modra 12, 120 00 Praha. Na základě objednávky vám zašleme doklad k zaplacení.

ha politat

Na internetové adrese www.JNP.cz si můžete objednat předplatné a vyžádat si doklad k zaplacení, zaplatit převodem nebo mobilním telefonem pomocí GSM bankovnictví.

Zavolejte na předplatitelskou linku společnosti Computer Press 546 122 116 a vyžádejte si doklad k za OBJEDNAT PŘEDPLATNÉ

Pošlete objednávku s uvedením základních informací na adresu petra.solarikova@cpress.cz.

Předplatné je na 12 měsíců od data zaplacení. Certifikát a pořadač zašleme do 4 týdnů od zaplacení vašeho předplatného. Cédéčko s multimediálním kurzem obdrží všichni předplatitelé v průběhu předplatného.

## Příští číslo 18/03 vychází 27. listopadu 2003

#### Více místa na disku

Poradíme vám, jak ve Windows XP uložit na disk více dat. S naším návodem vás to nebude stát ani korunu, jen pár minut času.

#### Herní ovladače

Víte, k čemu slouží joystick, gamepad nebo volant, co znamená force-feedback a kolik tyto hračky stojí? Vysvětlíme, poradíme jako vždy srozumitelně.

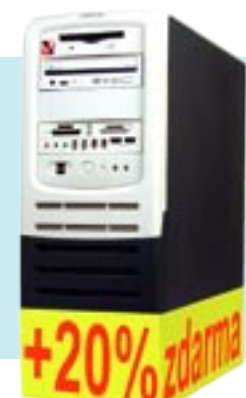

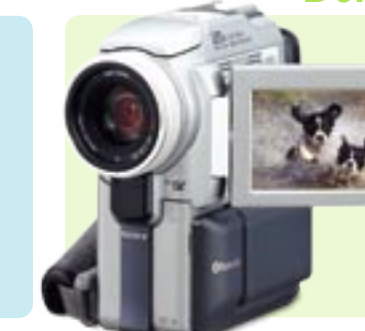

Difficultan

#### Domácí video v počítači

JAK JEDNODUŠE

Máte-li video nahrané v počítači, zbývá ho sestříhat. S Windows Movie Makerem, Brďou a dvěma stránkami v časopise je to hračka.

Mnoho dokumentů na internetu je uloženo ve formátu PDF. Poradíme vám, jak nainstalovat patřičný prohlížeč a jak s ním pracovat.

**Elektronické časopisy** 

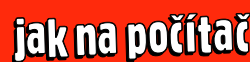